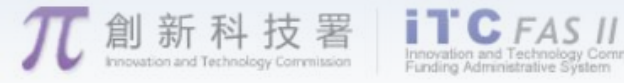

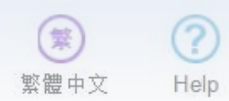

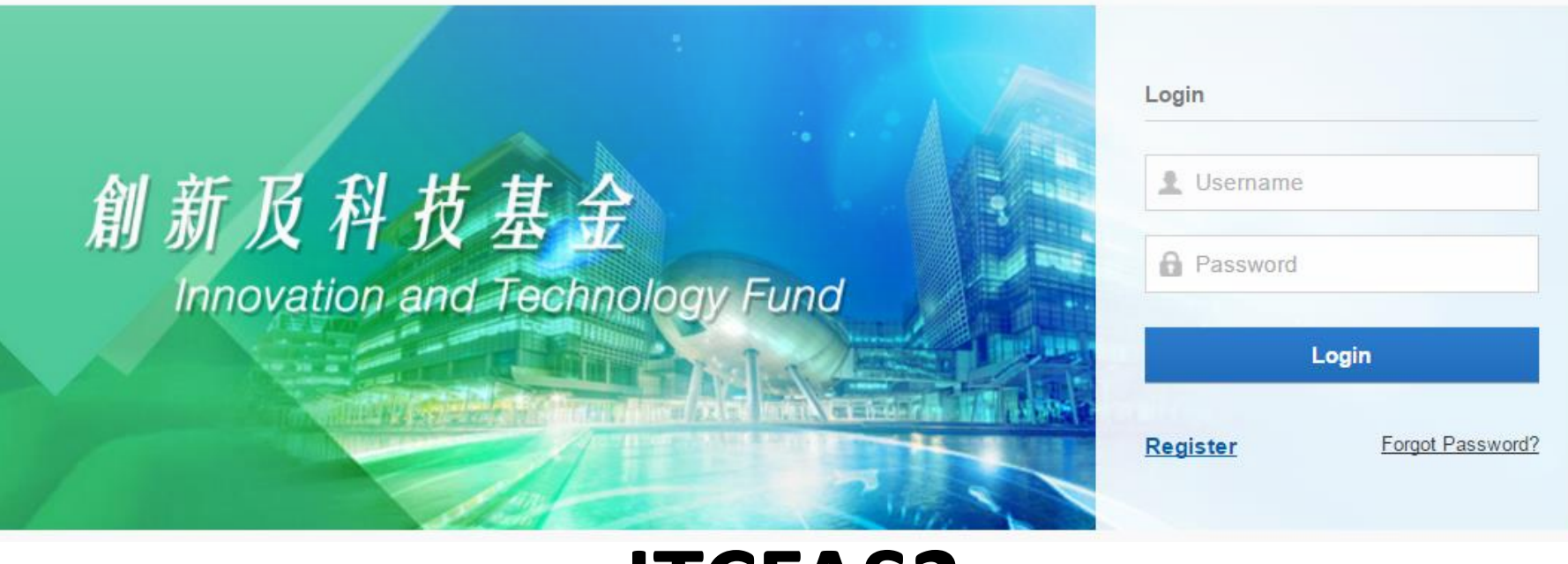

RESTRICTED

#### **ITCFAS2**

#### Illustrative Guide for Project Coordinator

2016 ©Innovation and Technology Commission

#### User Interface - Login Page

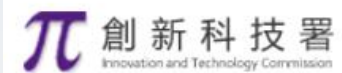

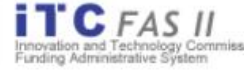

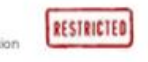

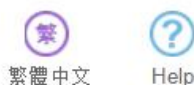

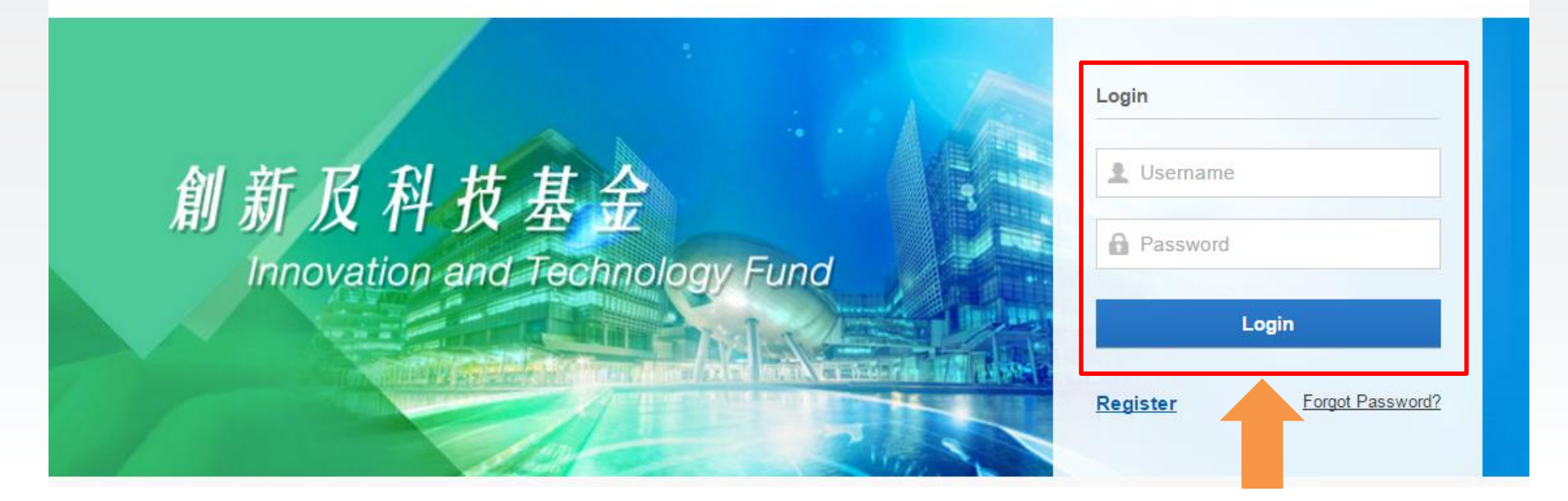

Users of old system can use the same username and password to login the new system

#### User Interface - Dashboard

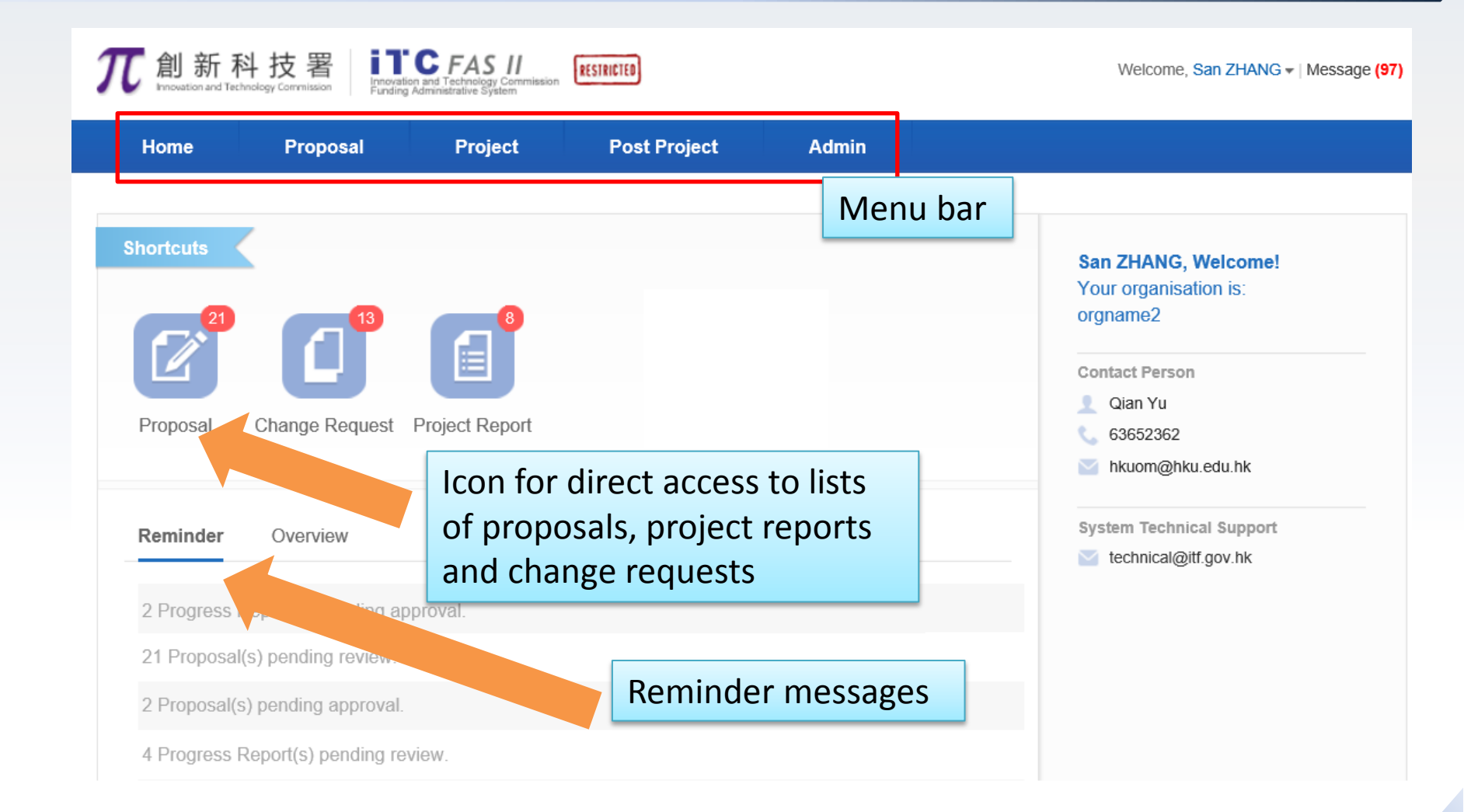

#### User Interface -Proposal/Project/Change Request List

| <b>兀</b> 創新科        | - 技署<br>Nogy Commission | novation and Technology Commission                            | Welcome                  | • √ Message (0)        |
|---------------------|-------------------------|---------------------------------------------------------------|--------------------------|------------------------|
| Home                | Proposal                | Project Post Project Admin                                    |                          |                        |
|                     |                         | Search bar – search with proje                                | ect title/ reference     | e number               |
| 🛃 GrantType         |                         | Q Please enter ref. no or title                               | Search Advanced Search > | ]                      |
| = All               | (186)                   | - Desmanal List                                               |                          |                        |
| GSP                 | (51)                    | Ref. No. / Org / Project Coordinator / Title / Funding Scheme | Requested Amount         | Status Action          |
| ITSP                | (100)                   | Process City University of Hong Kong/TWO Yang                 | (1149,000)               |                        |
| UICP                | (3)                     | T3 test 0507<br>ITSP Tier 3.                                  | 0.00000                  | Submitted to OM Action |
| 层 Status            |                         | zip                                                           |                          |                        |
| = All               | (186)                   | City University of Llong Kong Menium ULANC                    |                          | 1                      |
| Follow up by PC     | (16)                    | Click icon to download prop                                   | osal/ report/            | Submitted to OM Action |
| Pending             | (29)                    | change request file.                                          |                          |                        |
| Under Consideration | tion (50)               |                                                               |                          |                        |
| Approved            | (86)                    | Click project title to view pro                               | oiect summary            | Submitted to OM Action |
| Rejected            | (2)                     |                                                               | oject summary.           |                        |
| Withdrawn           | (3)                     |                                                               |                          |                        |

## User Interface -Proposal/Project/Change Request List

| <b>兀</b> 創新科打                           | 技署<br>Commission | Innovation and Technology<br>Funding Administrative Syst | Commission RESTRICTED                  |              | Welcome                 | • <b>▼</b>   M  | essage (0) |
|-----------------------------------------|------------------|----------------------------------------------------------|----------------------------------------|--------------|-------------------------|-----------------|------------|
| Home                                    | Proposa          | al Proje                                                 | ect Post Project                       | Admin        |                         |                 |            |
|                                         |                  | O Plagas o                                               | nter ref. no. or title                 |              | Advanced Search X       |                 |            |
| 🛃 GrantType                             |                  |                                                          |                                        | 3            | Parti Auvanceu Gearth V |                 | Action     |
| <ul> <li>All</li> </ul>                 | (186)            | 📑 Proposal l                                             | List                                   |              | Status                  |                 | Options    |
| ■ GSP                                   | (51)             | Ref. No. / Org / P                                       | roject Coordinator / Title / Funding S | cheme        | Requ                    | Status          | Action     |
| ITSP                                    | (100)            |                                                          |                                        |              | (HK\$'000)              |                 |            |
| ESS                                     | (3)              | Proposal                                                 | ity University of Hong Kong/TW         | O Yang       |                         |                 |            |
| <ul> <li>UICP</li> </ul>                | (32)             | П П                                                      | ISP Tier 3.                            |              | 0.00000                 | Submitted to OM | Action     |
| 📑 Status                                |                  | zip                                                      |                                        |              |                         |                 |            |
| - All                                   | (186)            | Proposal                                                 | ity University of Hong Kong/We         | njun HUANG   |                         |                 |            |
| Follow up by PC                         | (16)             | fe                                                       | ere<br>SP Tier 2. Collaborative.       |              | -12,019.00000           | Submitted to OM | Action     |
| Pending                                 | (29)             | zip                                                      |                                        |              |                         |                 |            |
| <ul> <li>Under Consideration</li> </ul> | n (50)           | Proposal                                                 | ity University of Hong Kong/We         | niun HUANG   |                         |                 |            |
| Approved                                | (86)             | 3                                                        | 243                                    | ijun no, tro | 0 00000                 | Submitted to OM | Action     |
| Rejected                                | (2)              | G                                                        | eneral Support Programme.              |              | 5.55555                 |                 |            |
| Withdrawn                               | (3)              |                                                          |                                        |              |                         |                 |            |

#### Functions for Project Coordinator (PC)

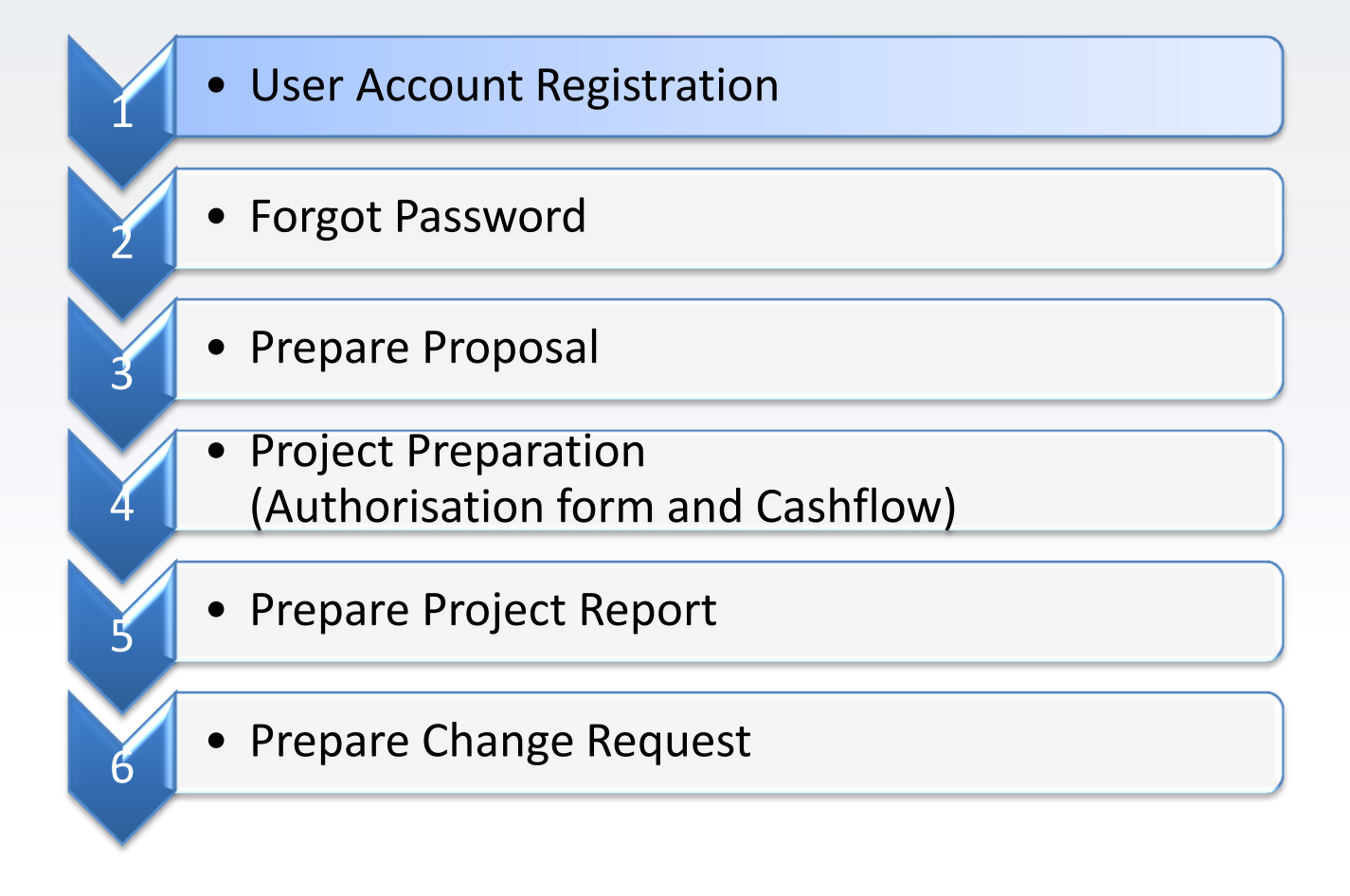

#### **User Account Registration**

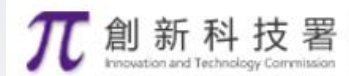

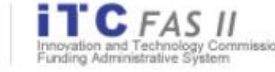

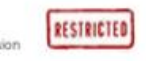

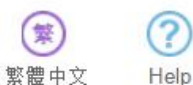

#### 

Click "Register" to register a new account.

#### **User Account Registration**

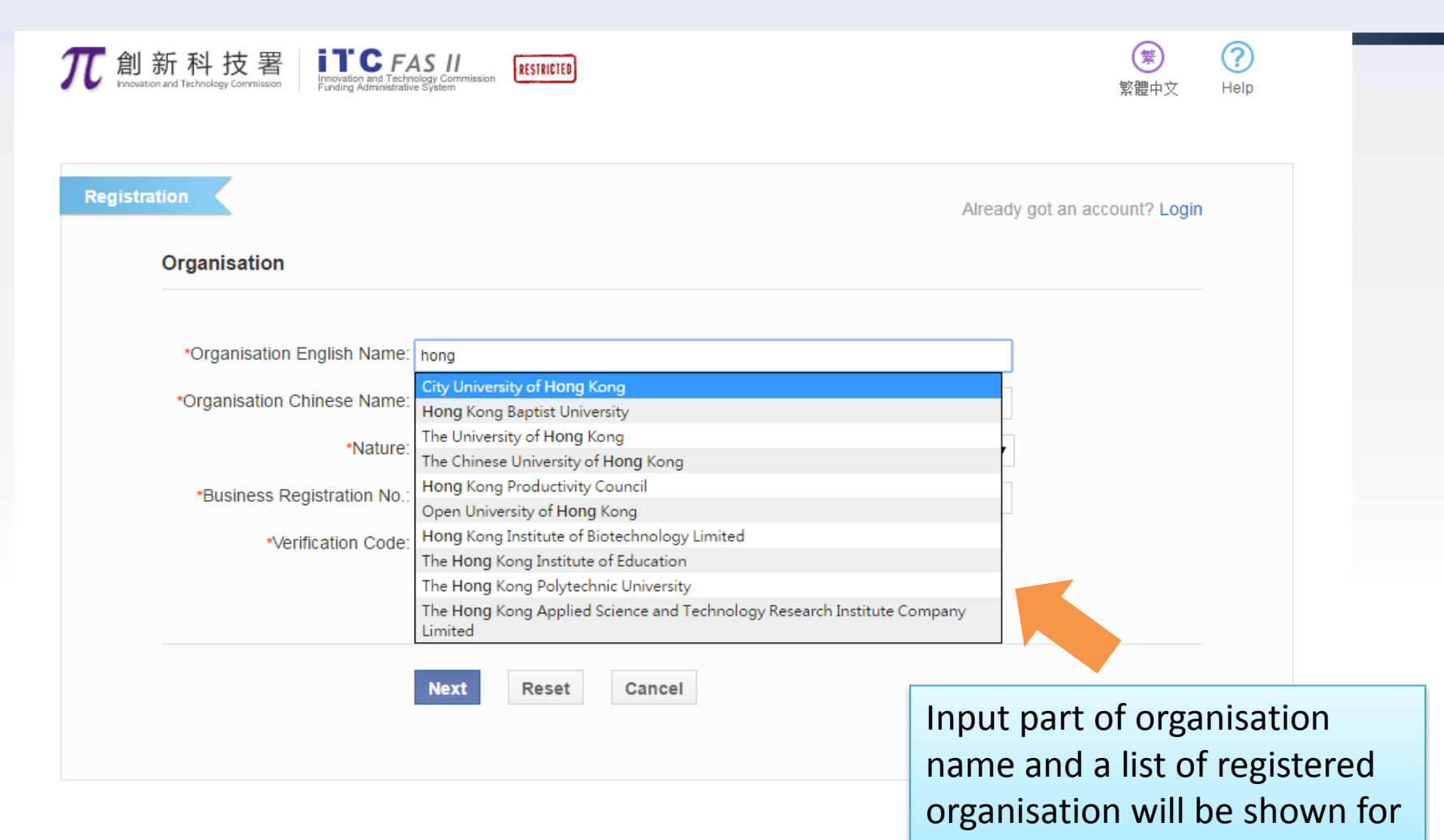

selection.

## User Account Registration (Cont'd)

| 新科技署<br>Innovation and Technology Commission | S //<br>Sgy Commission RESTRICTED    | 繁<br>繁體中文 Hel         |
|----------------------------------------------|--------------------------------------|-----------------------|
| tion                                         | Already                              | got an account? Login |
| Organisation                                 |                                      |                       |
| *Organisation English Name:                  | City University of Hong Kong         |                       |
| *Organisation Chinese Name:                  | 香港城市大學                               |                       |
| *Nature:                                     | Higher Education Institution         |                       |
| *Verification Code:                          | 1152 Refresh                         |                       |
|                                              | Next Reset Cancel                    |                       |
|                                              | Select a registered organisati       | on                    |
|                                              | and input the verification cod       | de.                   |
|                                              | Then click <b>[Next</b> ] to proceed |                       |

#### User Account Registration (Cont'd)

| gistration  Organisation Details  *English Name: Chinese Name: Project Coordinator  *Login ID: *Title: *First Name: *Surname: *Chinese Name: | Already got an accou<br>City University of Hong Kong<br>香港城市大學<br>Please select •<br>e.g. Peter Tai-man<br>e.g. CHAN<br>e.g. CHAN | int? Login                        | Two Steps to Complete<br>Registration<br>Fill in application<br>Receive approval notification | •Tel:<br>•<br>*Email:<br>Website:<br>Highest Degree:<br>Year of Award:<br>Professional Qualifications:<br>Working Experience:<br>Publication: | e.g. 852-23456789 |  |
|----------------------------------------------------------------------------------------------------|----------------------------------------------------------------------------------------------------|-----------------------------------|-----------------------------------------------------------------------------------------------|----------------------------------------------------------------------------------------------------|-------------------|--|
| Position in Organisation:<br>Department:<br>*Office Address in English:                                                                      |                                                                                                    |                                   |                                                                                               | Intellectual Property Rights:                                                                                                    |                   |  |
| *Office Address in Chinese:                                                                                                    |                                                                                                    | Input<br>inforr<br>click <b>[</b> | all necessary<br>nation then<br>[ <b>Submit]</b> .                                            | *Verification Code:                                                                                                    | 3559 Refresh      |  |
| *Tel:                                                                                                    | e.g. 852-23456789                                                                                                    |                                   |                                                                                               |                                                                                                    | Submit Cancel     |  |

Re

#### Functions for Project Coordinator (PC)

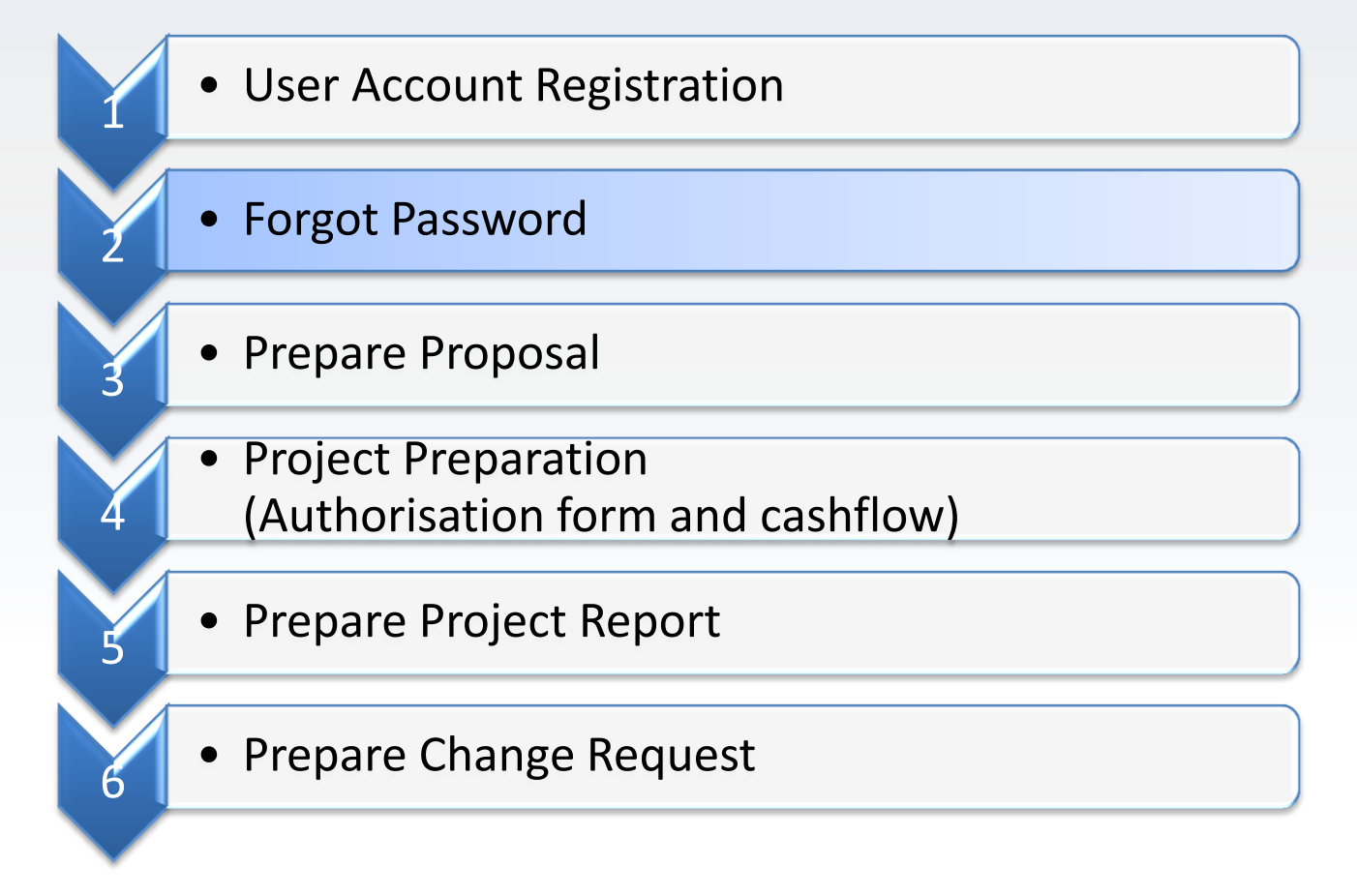

#### **Forgot Password**

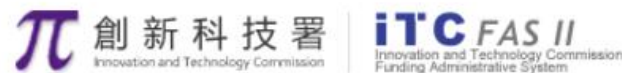

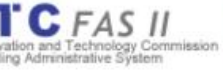

RESTRICTED

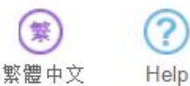

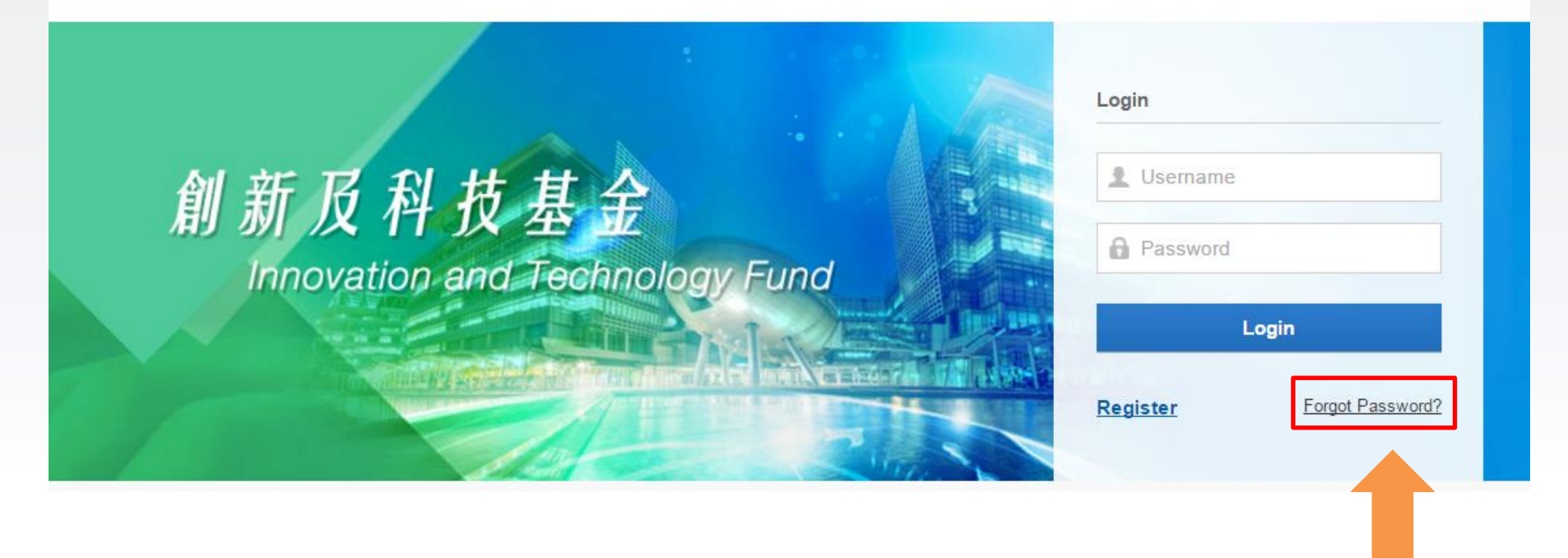

Click "Forgot Password".

## Forgot Password (Cont'd)

| <b>元</b> 創新科技署<br>Innovation and Technology Commission                   | CFAS II<br>n and Technology Commission<br>Administrative System                                                                                                    | <b>繁</b><br>繁體中文 | ?<br>Help |
|--------------------------------------------------------------------------|----------------------------------------------------------------------------------------------------|------------------|-----------|
| Forgot Your Password?                                                    |                                                                                                    |                  |           |
| Please provide the registrated * Email: * Login ID: * Verification Code: | d emaill address of your profile.                                                                                                    |                  |           |
| Submit                                                                   |                                                                                                    |                  |           |
|                                                                          | Input the registered email, Login ID and verific<br>code. Click <b>[Submit]</b> .<br>A verification code will be sent to the registere<br>email address afterwards. | cation<br>ed     |           |

# Forgot Password (Cont'd)

After completion of the previous step, system would issue an email. Click the URL in the email to access the following screen.

| 0                                                                                 |                                                                                                    |      |             |
|-----------------------------------------------------------------------------------|----------------------------------------------------------------------------------------------------|------|-------------|
| <b>兀</b> 創新科技署                                                                    | Increases and Technology Commission<br>unding Administrative System                                          | 繁體中文 | (?)<br>Help |
| Please enter the                                                                  | new password.                                                                                                |      |             |
| • Login ID:<br>• New Password:<br>• Re-enter New Password<br>• Verification Code: | testlogin                                                                                                    |      |             |
|                                                                                   | Input a <u>New Password</u> and<br><u>Verification Code</u> from the<br>email, then click <b>[Confirm</b> ]. |      |             |

#### Functions for Project Coordinator (PC)

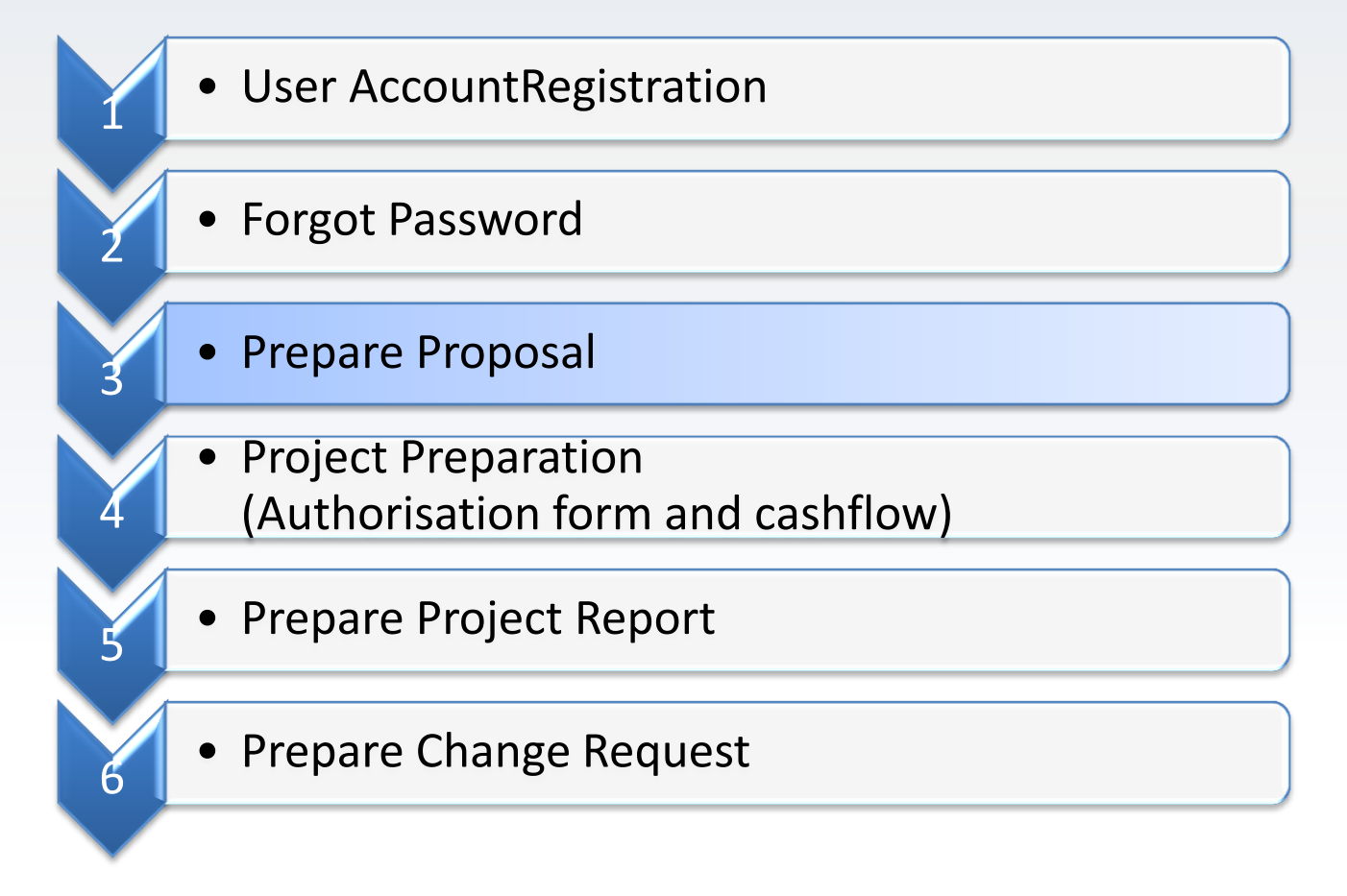

#### **Prepare Proposal**

| lome Proposa                                                                                                    | Project                                                                                                    | Post Project  | Admin |                                                                                                    |
|----------------------------------------------------------------------------------------------------|----------------------------------------------------------------------------------------------------|---------------|-------|----------------------------------------------------------------------------------------------------|
| Proposal List<br>Funding Scher<br>Proposal<br>Change                                                                                                    | Project Preparation<br>me<br>18<br>Req. Project Report                                                           |               |       | Yi Sham CHEUNG, Welcome!<br>Your organisation is:<br>City University of Hong Kong<br>Contact Person |
| prepare a nev<br>roposal" -> "F                                                                                                    | w proposal, se<br>Funding Scher                                                                                  | elect<br>ne". |       | System Technical Support System Technical@itf.gov.hk                                                |
| prepare a new roposal" $\rightarrow$ "F                                                                                                    | w proposal, se<br>Funding Scher<br>submission.                                                                   | elect<br>ne". |       | System Technical Support System Technical @itf.gov.hk                                               |
| prepare a new<br>roposal" → "F<br>21 Proposal(s) pending fo<br>13 Progress Report(s) per                                                                           | w proposal, se<br>unding Scher<br>submission.                                                                    | elect<br>ne". |       | System Technical Support                                                                            |
| <ul> <li>prepare a new</li> <li>proposal" → "F</li> <li>21 Proposal(s) pending fo</li> <li>13 Progress Report(s) per</li> <li>5 Final Report(s) pending</li> </ul> | w proposal, se<br>unding Scher<br>submission.<br>ding for submission.<br>for submission.                         | elect<br>ne". |       | System Technical Support                                                                            |
| o prepare a new<br>proposal" → "F<br>21 Proposal(s) pending fo<br>13 Progress Report(s) per<br>5 Final Report(s) pending<br>6 Change Request(s) pending            | W proposal, se<br>unding Scher<br>submission.<br>ding for submission.<br>for submission.<br>ding for submission. | elect<br>ne". |       | System Technical Support <ul> <li>technical@itf.gov.hk</li> </ul>                                   |

| <b>兀</b> 創新;             | 科技署<br>chnology Commission | Incovation and Technology Commission<br>Funding Administrative System | Welcome, Yi Ming LEE 🕶 | Message <mark>(6)</mark>   Help |
|--------------------------|----------------------------|-----------------------------------------------------------------------|------------------------|---------------------------------|
| Home                     | Proposa                    | al Project Admin                                                      |                        |                                 |
| lease select pro         | ofile:                     |                                                                       |                        |                                 |
| ScholarMate Sc           | cial Network               |                                                                       |                        | •                               |
| 🛃 Funding Pr             | ogrammes                   | Funding Programmes                                                    | Deadline               | Action                          |
| · All                    | (10)                       | UICP - Teaching Company Scheme                                        | All year round         | Apply                           |
| GSP ITSP                 | (2)                        | UICP - Matching Grant for Joint Research Scheme                       | All year round         | Apply                           |
| " ESS                    | (2)                        | LIICP - Industrial Research Chair Scheme                              | All year round         | Apply                           |
| <ul> <li>UICP</li> </ul> | (3)                        |                                                                       | Airyeariound           | Арріу                           |
|                          |                            | Enterprise Support Scheme                                             | All year round         | Apply                           |
|                          |                            | Enterprise Support Scheme 7.0                                         | 2016-04-29 10:43:31    | Apply                           |
|                          |                            | TCFS - Category A(2)                                                  | 2016-03-04 00:14:57    | Apply                           |
|                          |                            | ITSP Tier 3                                                           | 2016-03-04 00:14:57    | Apply                           |
|                          |                            | ITSP Tier 2                                                           | 2016-03-04 00:14:57    | Apply                           |
|                          |                            | Internship Programme                                                  | All year round         | Apply                           |
|                          |                            | General Support Programme                                             | All year round         | Apply                           |

A list funding programme currently opened for application will be shown. Choose a funding programme by clicking **[Apply]**.

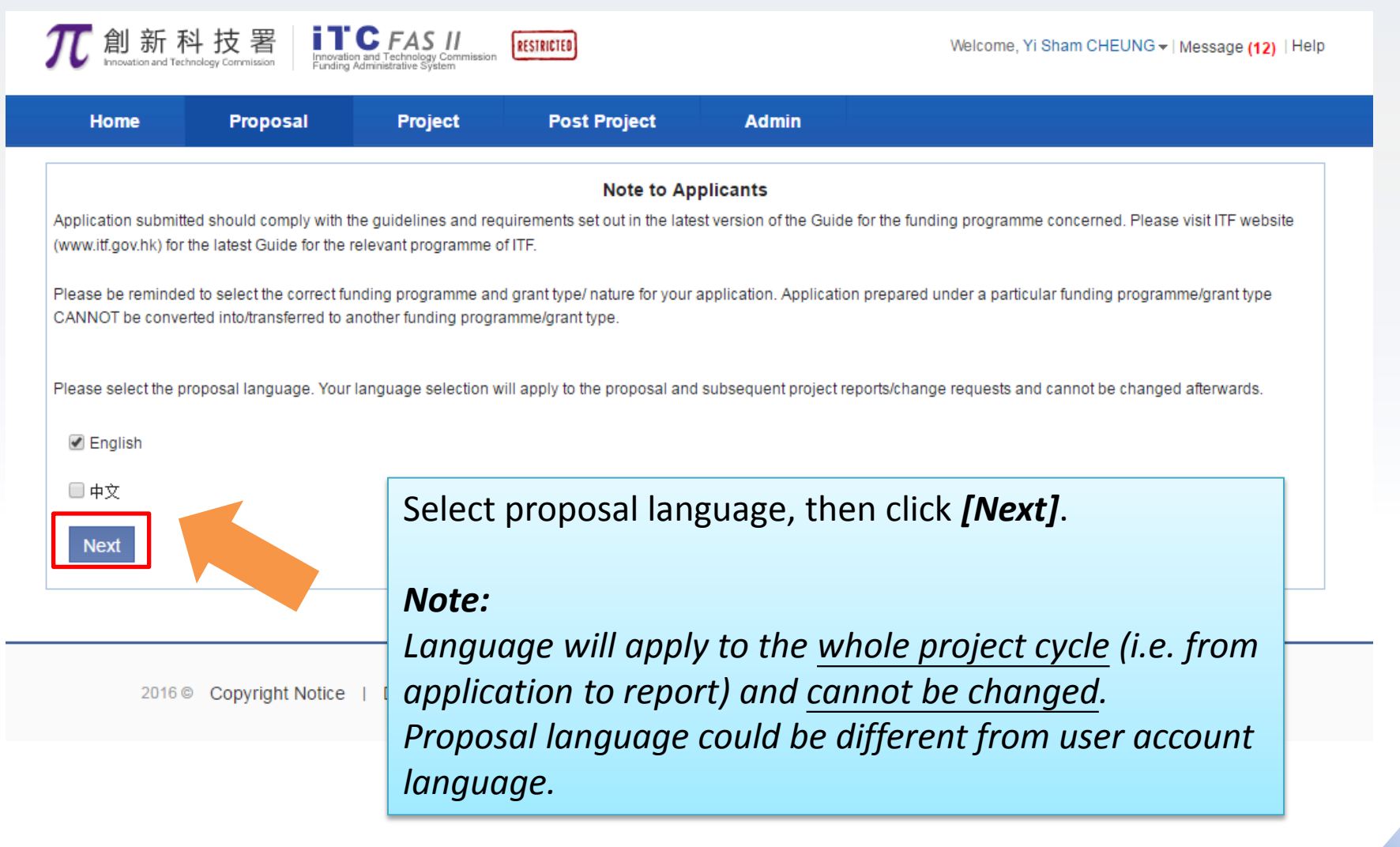

| <b>兀</b> 創新科                                          | 技署           | TC FAS II<br>ation and Technology Commi<br>ing Administrative System               | RESTRICTED                                                                                                  | Welcome, Yi Mi                                                                                                    | ng LEE <del>v</del>   Message <b>(6)</b>   Help                                 |
|-------------------------------------------------------|--------------|------------------------------------------------------------------------------------|----------------------------------------------------------------------------------------------------|----------------------------------------------------------------------------------------------------|---------------------------------------------------------------------------------|
| Home                                                  | Proposal     | Project                                                                            | Admin                                                                                                    |                                                                                                    |                                                                                 |
|                                                       |              |                                                                                    |                                                                                                    |                                                                                                    | _                                                                               |
| Application                                           | for ITSP Tie | r 2                                                                                | Direct a section                                                                                            | access to various<br>is of a proposal through                                                                                                    | &Submit Delete<br>* Mandatory                                                   |
| ^                                                     |              |                                                                                    | the nav                                                                                                    | vigation sidebar.                                                                                                    |                                                                                 |
| Basic Information                                     | • –          | key Project I                                                                      | Detail                                                                                                    |                                                                                                    |                                                                                 |
| <ul> <li>Key Project Detail</li> </ul>                |              | 1. Project Title                                                                   |                                                                                                    |                                                                                                    |                                                                                 |
| <ul> <li>Project Schedule</li> </ul>                  |              | * (English):                                                                       |                                                                                                    |                                                                                                    |                                                                                 |
| <ul> <li>Brief Description of<br/>Proposal</li> </ul> | f Project    | * (Chinese):                                                                       |                                                                                                    |                                                                                                    |                                                                                 |
| Organisation & To<br>Member                           | èam          | 2. Type of Proje                                                                   | ct €Platform                                                                                                | Project Collaborative Project                                                                                                    |                                                                                 |
| Financial                                             |              | 1. For the col                                                                     | laborative project, plea                                                                                    | se fill out Organisation & Team member—>Industry Co-applicant.                                                                                                    |                                                                                 |
| Considerations                                        |              | <ol> <li>For the diff<br/>form.</li> </ol>                                         | erences between indu                                                                                        | stry sponsorship and other sources of financial contribution, please re-                                                                                                    | fer to Part C III.B of this                                                     |
| Supplementary<br>Information                          |              | <ol> <li>All platforn<br/>cost within</li> </ol>                                   | n projects require indus<br>the project period. The                                                         | stry sponsorship from at least one private company to cover at least 1<br>e company should not be related to the lead applicant (except where                                                                                                   | 0% of the total project<br>the lead applicant is a                              |
| Attachment                                            |              | local unive<br>a related c<br>in-kind or a                                         | rsity) in terms of owne<br>ompany may be accep<br>a combination of both.                                    | rship or management. For platform projects undertaken by local unive<br>ted subject to the conditions set out under Part B. I(B)1 of the Guide.<br>The Intellectual Property (IP) rights generated from the project shall b                     | ersities, sponsorship from<br>t can either be in cash or<br>e owned by the lead |
| Declaration                                           |              | applicant,                                                                         | /iz. R&D Centre or the                                                                                      | relevant designated local public research institute as the case may b                                                                                                    | e.                                                                              |
| ~                                                     |              | <ol> <li>For platform<br/>applicant w<br/>information<br/>(please mage)</li> </ol> | n projects initiated by (<br>vishes to seek waiver o<br>1 in an annex to this ap<br>ake reference to Part B | Government bureaux/departments and statutory bodies of Hong Kong<br>of the industry sponsorship requirement, it should provide justification<br>iplication, with a letter of support from the relevant bureau/departmen<br>I.B.5 of the Guide.) | ), in case the lead<br>s and supporting<br>t or statutory body                  |

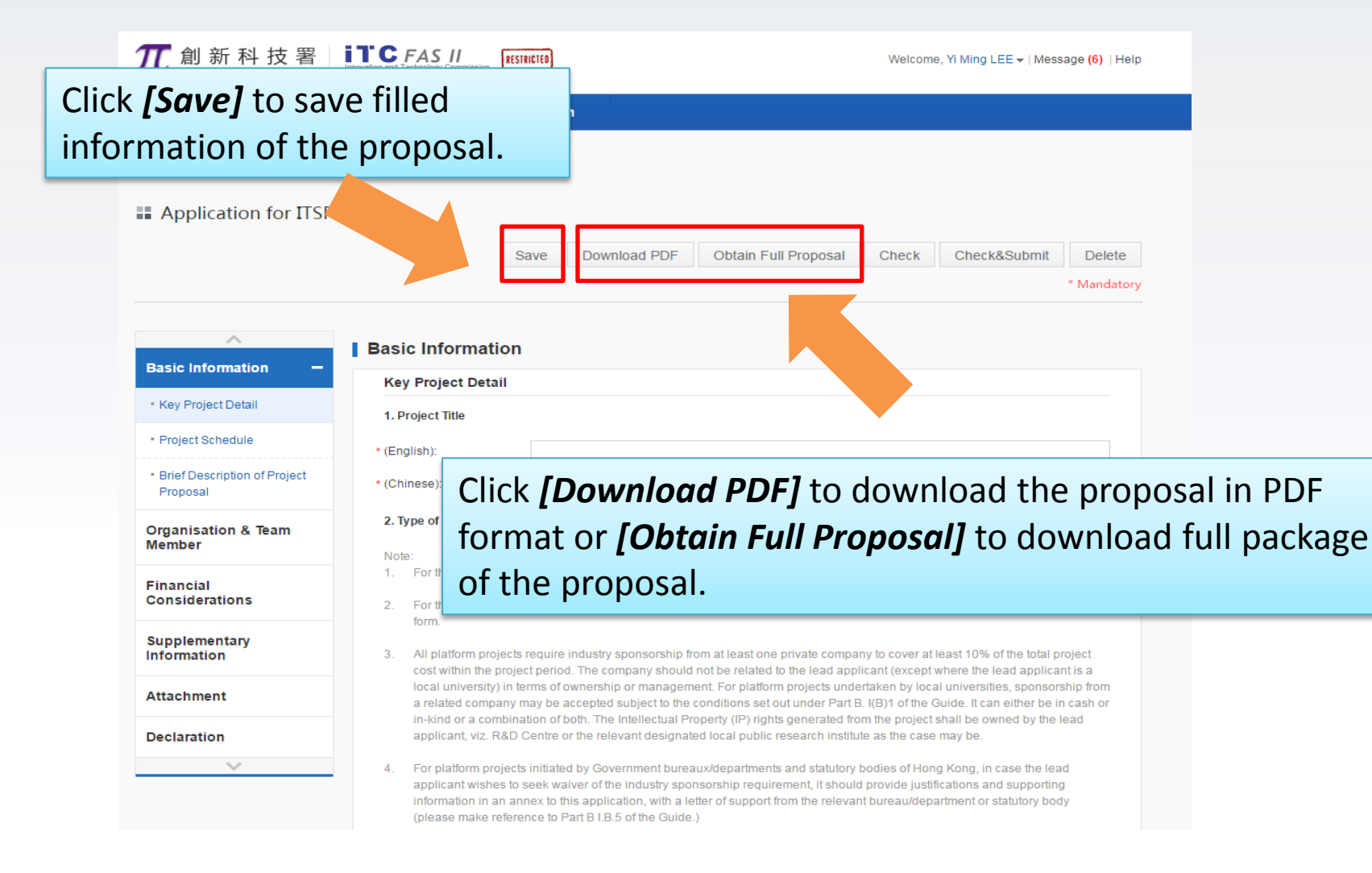

| <b>兀</b> 創新科技署                                                                                   | Increases III Estructory Commission<br>Funding Administrative System                                                                                                    | Welcome, Yi Ming LEE -   Message (6)   Help                                                                                                    |
|--------------------------------------------------------------------------------------------------|----------------------------------------------------------------------------------------------------|----------------------------------------------------------------------------------------------------|
| Home Proposa                                                                                     | l Project Admin                                                                                                    |                                                                                                    |
| applicatio                                                                                       | <i>[Check]</i> to<br>ate the proposal .<br>Save Download PDF Obtamy roposal                                                                                                    | Check Check&Submit Delete                                                                                                    |
| Basic Information –     Key Project Detail     Project Schedule     Brief Description of Project | Basic Information Key Project Detail 1. Project Title (English Click [Check&Submit] to (Chines and an indext of a conditional conditions)                                                                                                    |                                                                                                    |
| Organisation & Team<br>Member                                                                    | validate and submit the<br>completed proposal.                                                                                                    | Click <b>[Delete]</b> to                                                                                                    |
| Financial<br>Considerations<br>Supplementary                                                     | <ol> <li>Forthe differences between industry sponsorship and other sources of financial contri<br/>form.</li> </ol>                                                                                                    | ibution, please refer to Pa<br>proposal.                                                                                                    |
| Attachment                                                                                       | 3. An pratrom projects require industry sponsorship from at least one private company to cost within the project period. The company should not be related to the lead applicar local university) in terms of ownership or management. For platform projects undertak a related company may be accepted subject to the conditions set out under Part B. I(E in-kind or a combination of both. The Intellectual Property (IP) rights generated from the period subject to the solution of the terms to the term the terms that the period. | o cover at least 10% of the total project<br>th (except where the lead applicant is a<br>(en by local universities, sponsorship from<br>a)1 of the Guide. It can either be in cash or<br>he project shall be owned by the lead<br>to the account of the sponsors be |
|                                                                                                  | <ol> <li>For platform projects initiated by Government bureaux/departments and statutory bodi<br/>applicant wishes to seek waiver of the industry sponsorship requirement, it should pro-<br/>information in an annex to this application, with a letter of support from the relevant bu-<br/>(please make reference to Part B I.B.5 of the Guide.)</li> </ol>                                                                                                    | lies of Hong Kong, in case the lead<br>ovide justifications and supporting<br>areau/department or statutory body                                                                                                    |

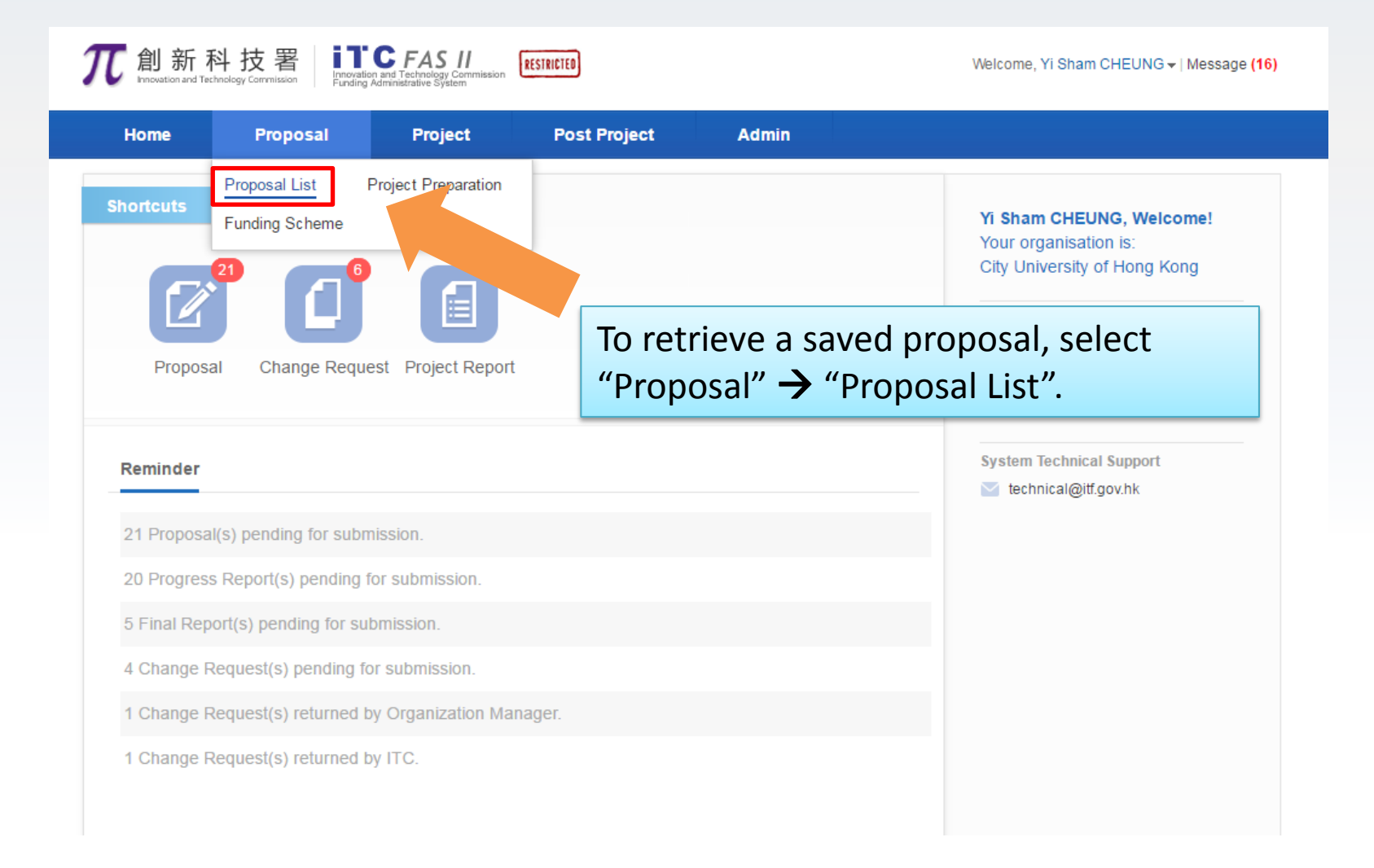

| <b>兀</b> 創新科                                   | 技署          | Innovation and Technology Commission<br>Funding Administrative System | RESTRICTED                                                  |              |       | Welcome      | , Yi Sham CHEUNG | • Message (16) |
|------------------------------------------------|-------------|-----------------------------------------------------------------------|-------------------------------------------------------------|--------------|-------|--------------|------------------|----------------|
| Home                                           | Proposa     | I Project                                                             | Post Project                                                | Admin        |       |              |                  |                |
|                                                |             |                                                                       |                                                             |              |       |              |                  |                |
| 🛃 Grant Type                                   |             | Q Please enter ref. no                                                | ortitle                                                     |              | earch | Advanced Sea | rch ≈            |                |
| · All                                          | (117)       | Proposal List                                                         |                                                             | Saved o      | r suk | omitted      | proposal         | can be         |
| GSP                                            | (26)        |                                                                       |                                                             | found h      | ere.  | CIICK [E     | nterj to o       | continue       |
| <ul> <li>ITSP</li> </ul>                       | (58)        | Ref. No. / Org / Project Coor                                         | dinator / Title / Funding Sch                               | eme editing. |       |              |                  |                |
| ESS                                            | (1)         | City Univer                                                           | sity of Hong Kong, Vi                                       |              |       |              |                  |                |
| <ul> <li>UICP</li> </ul>                       | (32)        | ShamCHEL                                                              | JNG                                                         |              |       |              |                  |                |
| 5tatus                                         |             | uim 0911 te<br>zip Internship Pr                                      | e <mark>st pa return</mark><br>ogramme.                     |              |       |              | In Preparation   | Enter          |
| <ul> <li>All</li> </ul>                        | (117)       |                                                                       | sitv of Hona Kona. Yi                                       |              |       |              |                  |                |
| Pending                                        | (21)        | ShamCHEU                                                              | JNG                                                         | 0.0          | 0000  | 01/01/2017   | In Preparation   | Enter          |
| Submitted to OM                                | (5)         | Zip UTSP Tor 2 5                                                      | latform                                                     | 0.0          |       | 00:00:00     |                  | Lintor         |
| Under Considerati                              | ion (29)    | TISP lier 2, F                                                        | nauorm.                                                     |              |       |              |                  |                |
| <ul> <li>Approved</li> <li>Rejected</li> </ul> | (61)<br>(1) | Proposal<br>City University<br>ShamCHEU<br>UICP - Match               | sity of Hong Kong, Yi<br>JNG<br>ing Grant for Joint Researd | h Scheme.    | 0000  |              | In Preparation   | Enter          |

#### Functions for Project Coordinator (PC)

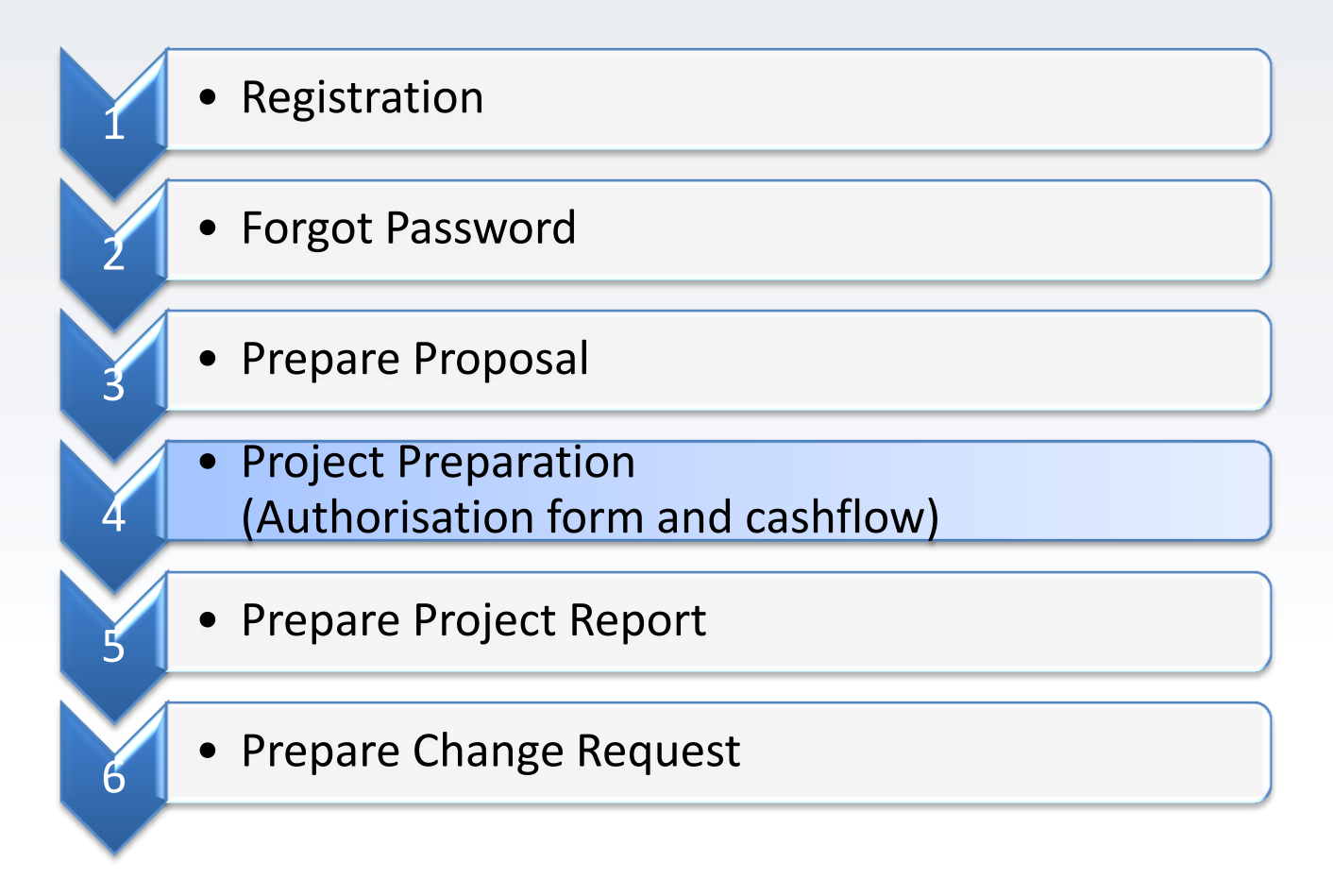

#### **Project Preparation**

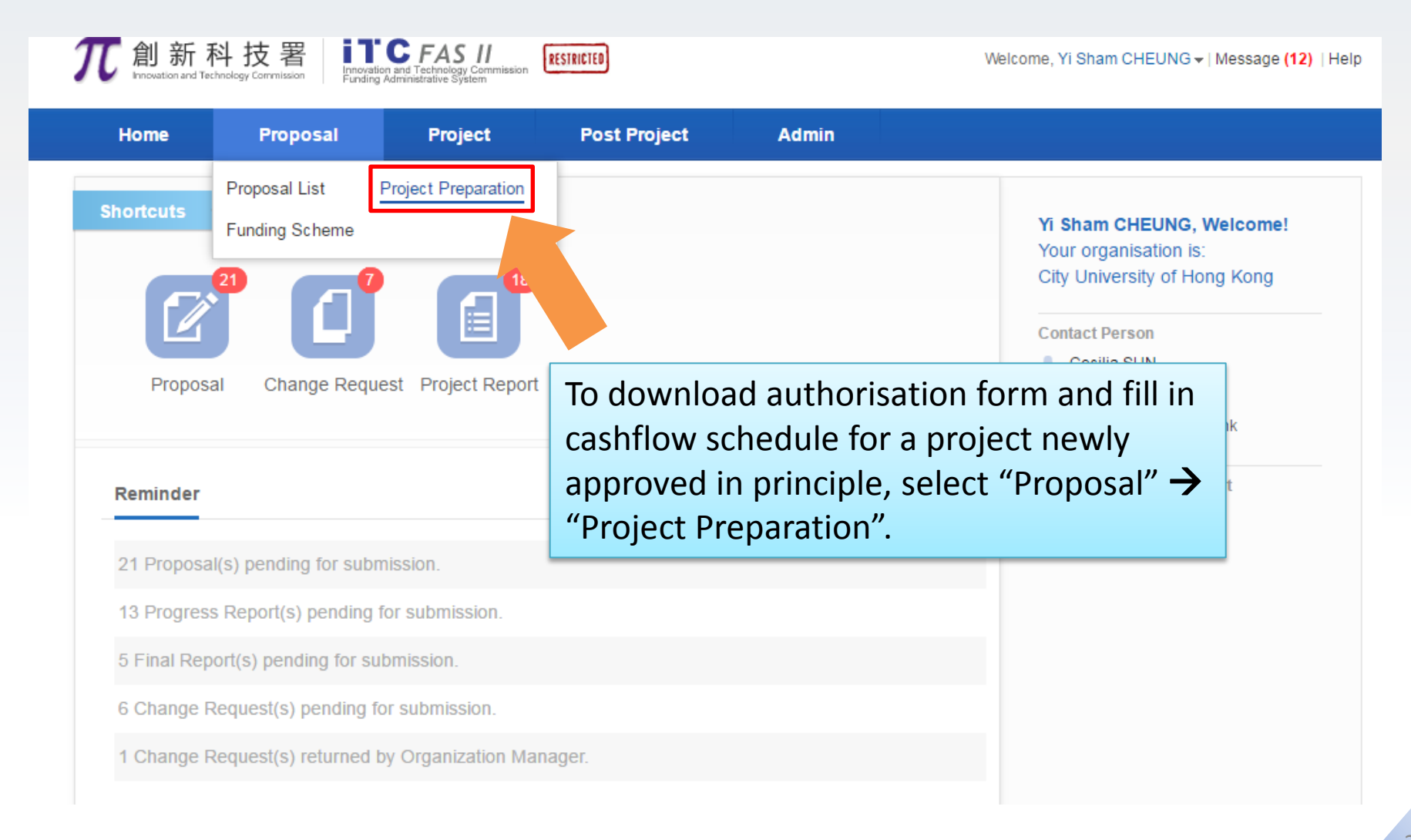

# Project Preparation (Cont'd)

| <b> て</b> 創新科 Introvertion and Techn Home | 4技署<br>Rology Commiss S<br>Proj P | elect "Grant Type" on filter or<br>proposal with search bar.                            | search the                     | Welcome, Yi Sham CHEUN | G <del>▼</del>   Message <b>(12)</b>   Help |
|-------------------------------------------|-----------------------------------|-----------------------------------------------------------------------------------------|--------------------------------|------------------------|---------------------------------------------|
| 🛃 GrantType                               |                                   | Q Please enter ref. no or title                                                         | Search                         | Advanced Search ¥      |                                             |
| - ALL                                     | (45)                              | Project Preparation                                                                     |                                |                        |                                             |
| <ul> <li>GSP</li> <li>ITSP</li> </ul>     | (5)                               | Ref. No. / Title / Org / Project Coordinator / Funding<br>Scheme                        | Requested Amount<br>(HK\$'000) | Status                 | Action                                      |
| • UICP                                    | (18)                              | Proposal         0902/T2           City University of Hong Kong, Yi         Sham CHEUNG | 3,205,00000                    | Under Consideration    | Prenare Cashflow                            |
| 2016-2017                                 | (45)                              | O902 smart home project     ITSP Tier 2, Platform.     ⊗ Authorisation Form             | -,                             |                        | repare ousiniow                             |

#### Project Preparation - Download Authorisation form (Cont'd)

| <b>兀</b> 創新科     | +技署      | vation and Technology Commission                                                       |                                             | Welcome, Yi Sham CHEUNG 🗸 | Message <mark>(12)</mark>   Help |
|------------------|----------|----------------------------------------------------------------------------------------|---------------------------------------------|---------------------------|----------------------------------|
| Home             | Proposal | Project Post Project                                                                   | Admin                                       |                           |                                  |
| 🛃 GrantType      |          | Q Please enter ref. no or title                                                        | Search                                      | Advanced Search ≽         |                                  |
| - ALL            | (45)     |                                                                                        | Click <b>[Prepare C</b>                     | ashflow] to edit          | the cashflow.                    |
| ■ GSP            | (5) F    | Project Preparation<br>Ref. No. / Title / Org / Project Coordinator / Fundir<br>Scheme | Requested Amount                            | Status                    | Action                           |
| ■ ITSP<br>■ UICP | (18)     | Proposal 0902/T2<br>City University of Hong Kong,<br>Sham CHEUNG                       | , Yi<br>3,205.00000                         | Under Consideration       | epare Cashflow                   |
| ■ 2016-2017      | (45)     | OSO2 Smart nome project     ITSP Tier 2. Platform     ⊗ Authorisation Form             |                                             |                           |                                  |
|                  |          | Click "Aut<br>softcopy o                                                               | horisation Form" to<br>of the authorisation | o download<br>n form.     |                                  |

#### Project Preparation- Prepare Cashflow (Cont'd)

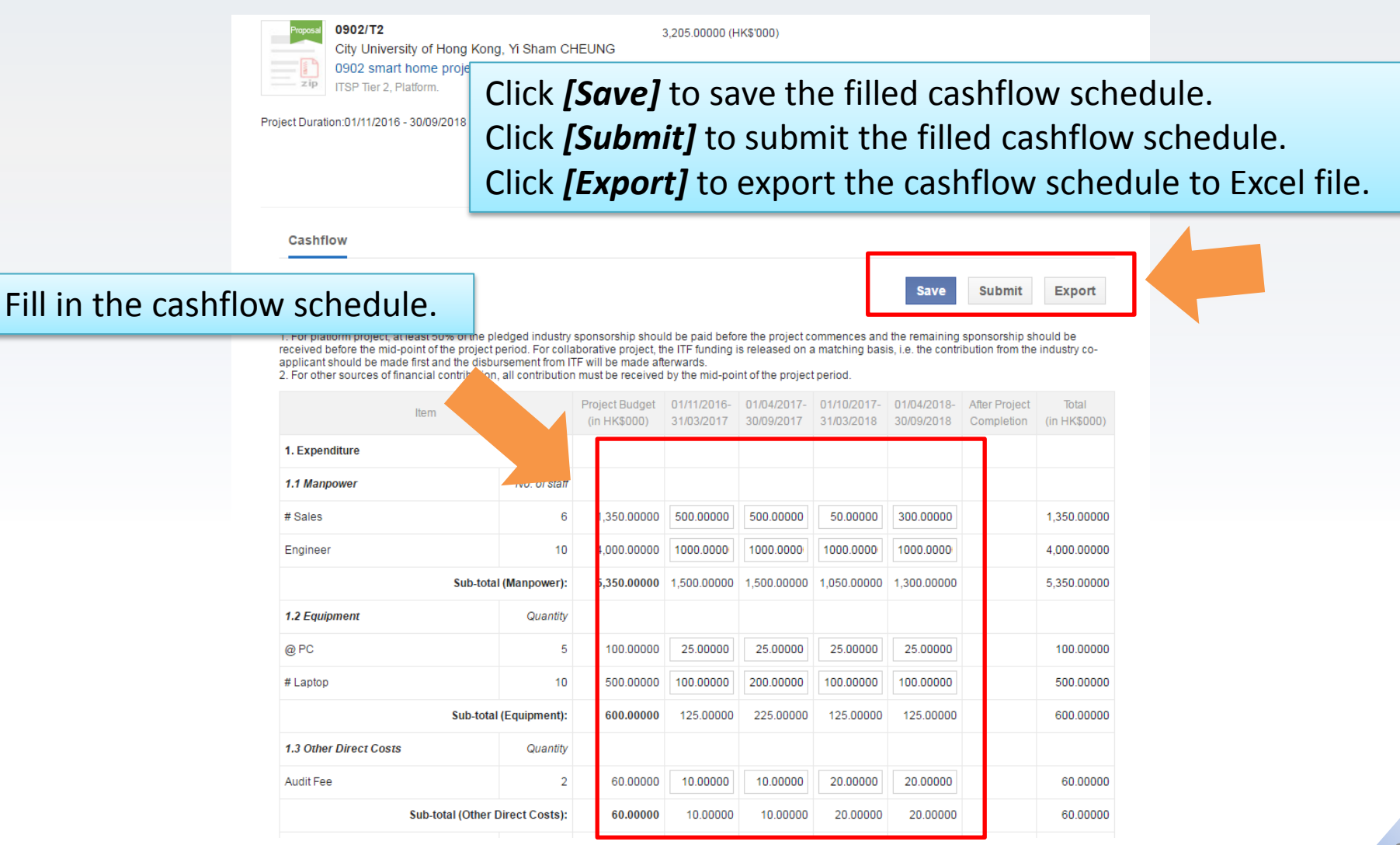

2016 ©Innovation and Technology Commission

#### Functions for Project Coordinator (PC)

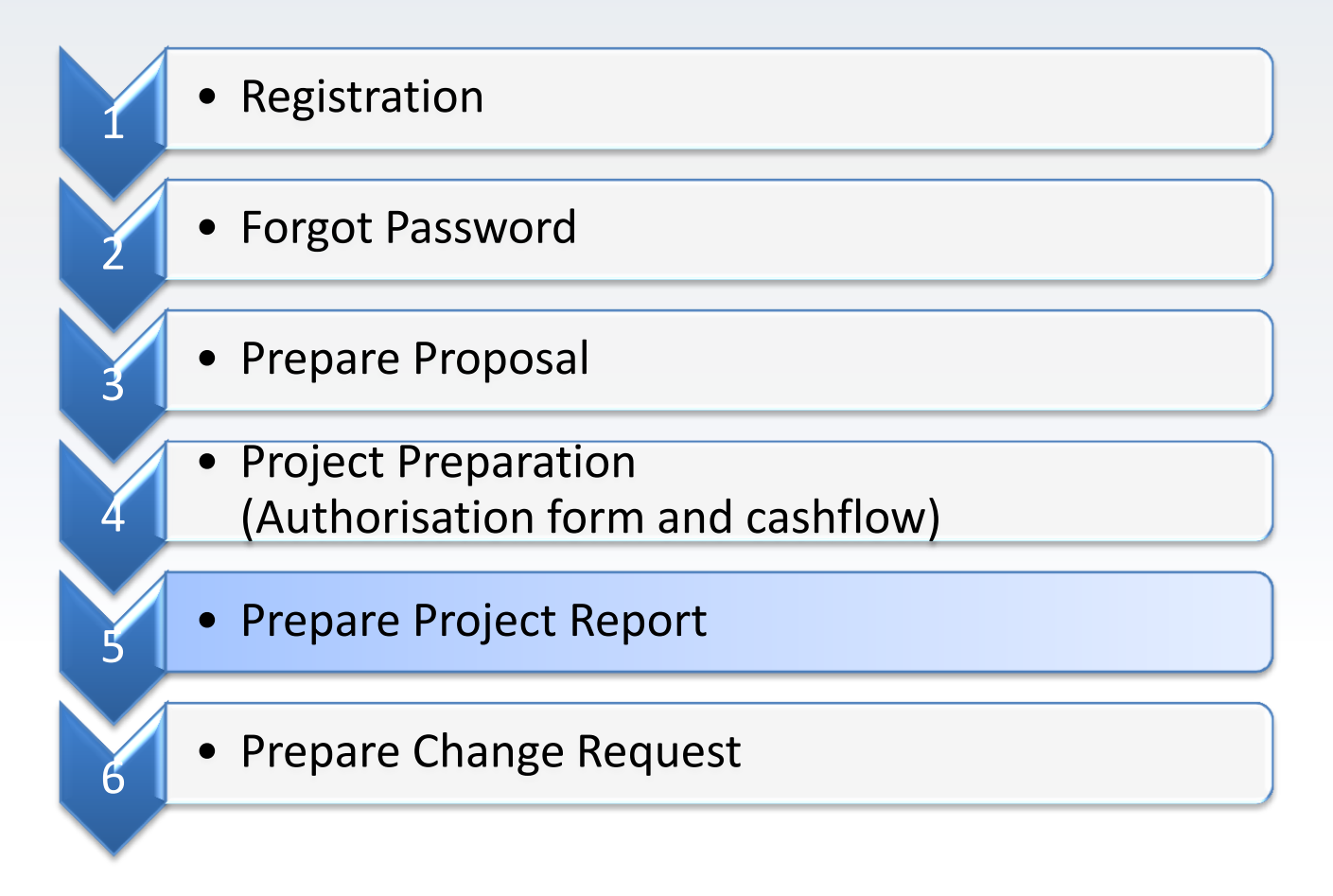

#### **Prepare Project Report**

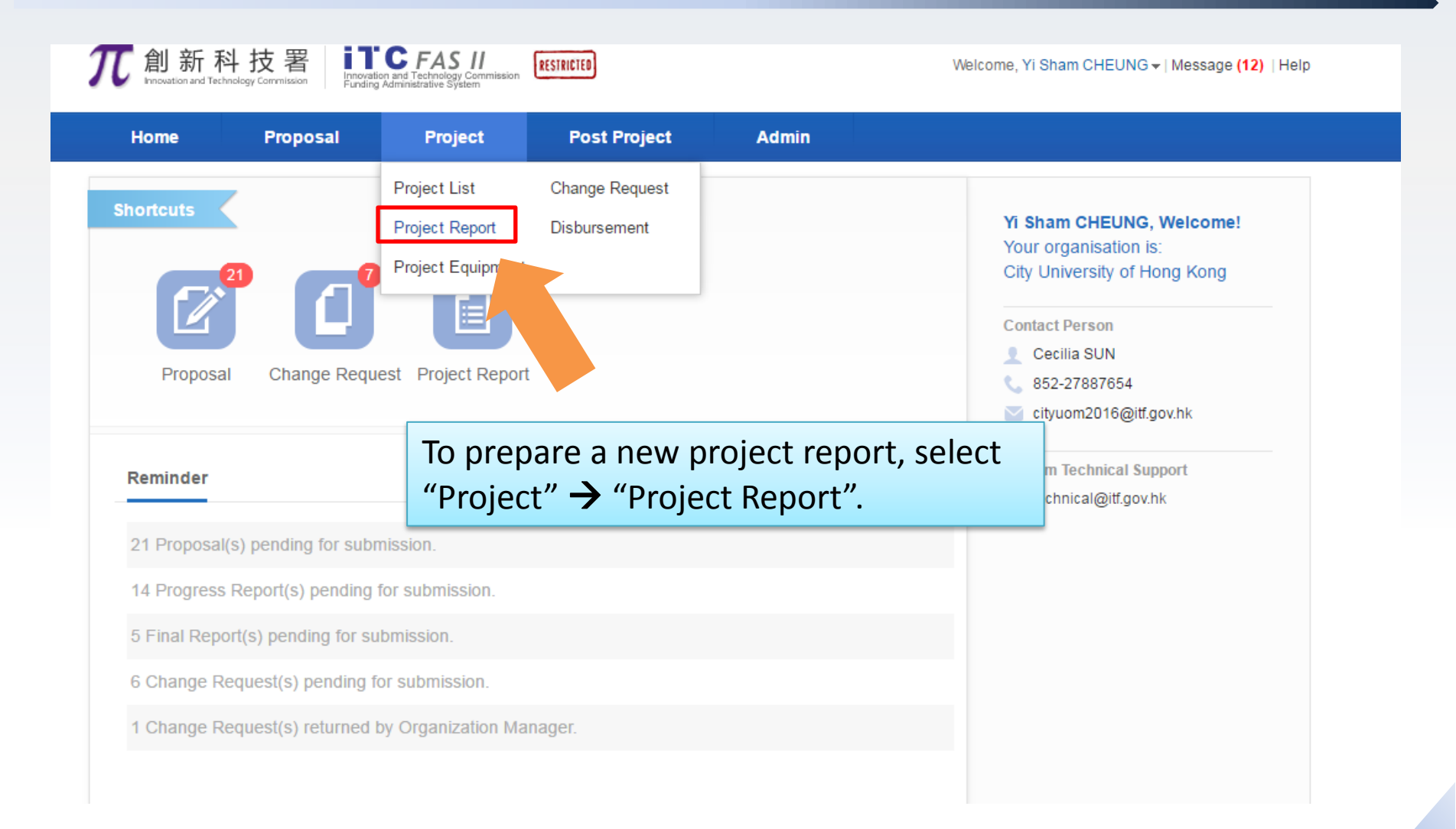

| <b>で</b> 創新科    | 料技署<br>Inclogy Commission | Visition and Technology Commission                    |                   | Welcome,    | Yi Sham CHEUNG 🗕   M | essage <mark>(12)</mark>   He |
|-----------------|---------------------------|-------------------------------------------------------|-------------------|-------------|----------------------|-------------------------------|
| Home            | Proposal                  | Project Post Project                                  | Admin             |             |                      |                               |
|                 |                           |                                                       |                   |             |                      |                               |
| Status          |                           | Q Please enter ref. no or title                       | Search            | Advance     | d Search $st$        |                               |
| 4 ALL           | (121)                     | Project Report                                        |                   |             |                      |                               |
| Pending         | (104)                     | Ref. No. / Title / Org / Project Coordinator / Fundii | ng Scheme F       | Report Type | tatus                | Action                        |
| Submitted to OM | (1)                       | 0002/T2                                               |                   |             |                      |                               |
| Under Considera | atic 🌒                    | City University of Hong Kong                          | , Yi Sham CHEUNG  |             | In Prep.             | Prepare                       |
| Approved        |                           | 0902 smart home project                               |                   | Progress 1  |                      |                               |
| Grant Types     |                           | Coloot ((Double)                                      |                   |             |                      |                               |
| • ALL           | (121)                     | Progres Select Pend                                   | ing on filter     | or sea      | irch the             |                               |
|                 | (121)                     | project with                                          | search bar.       |             |                      |                               |
| - GSP           | (20)                      |                                                       |                   |             |                      |                               |
| • HSP           | (58)                      |                                                       |                   |             |                      |                               |
| UICP            | (43)                      | Progress 0902/T2                                      |                   |             |                      |                               |
| 🕒 Year          |                           | City University of Hong Kong                          | , Yi Sham CHEUNG  | Progress 3  | Outstanding          |                               |
|                 |                           | zip USP Tier 2 . Platform.                            |                   |             |                      |                               |
| • ALL           | (121)                     |                                                       |                   |             |                      |                               |
| 2016-2017       | (121)                     | Progress 0902/T2                                      |                   |             |                      |                               |
|                 |                           | City University of Hong Kong                          | I, YI Sham CHEUNG | Progress 4  | Outstanding          |                               |
|                 |                           | U902 smart home project                               |                   |             |                      |                               |

| <b>兀</b> 創新科        | 技署<br>y Commission | Innovation and Technology Commission<br>Funding Administrative System | RESTRICTED                                                       |             | Welcome, Yi        | Sham CHEUNG <del>▼</del>   Mess | age <mark>(12)</mark>   Help |             |
|---------------------|--------------------|-----------------------------------------------------------------------|------------------------------------------------------------------|-------------|--------------------|---------------------------------|------------------------------|-------------|
| Home                | Proposa            | I Project                                                             | Post Project                                                     | Admin       |                    |                                 |                              |             |
|                     |                    |                                                                       |                                                                  | Click       | <b>[Prepare]</b> t | o prepare                       | e the proj                   | ect report. |
| C Status            |                    | Q Please enter ref.                                                   | no or title                                                      |             | Search Advanced    | Search X                        |                              |             |
| ALL                 | (121)              |                                                                       |                                                                  |             |                    |                                 |                              |             |
| Pending             | (104)              | Ref. No. / Title / Org / Proj                                         | ect Coordinator / Funding Sc                                     | heme        | Report Type        | Status                          | Action                       |             |
| Submitted to OM     | (1)                |                                                                       |                                                                  |             |                    |                                 |                              |             |
| Under Consideration | n (2)              | City Univ                                                             | versity of Hona Kona. Yi S                                       | Sham CHEUNG |                    | In Preparation                  | Prepare                      |             |
| Approved            | (14)               | 0902 sm                                                               | art home project                                                 |             | Progress 1         |                                 | rioparo                      |             |
| 🕒 Grant Types       |                    | IISP lier                                                             | 2 , Platform.                                                    |             |                    |                                 |                              |             |
| - ALL               | (121)              | Progress 0902/T2                                                      | ersity of Hong Kong, Vi S                                        |             |                    | Outstanding                     |                              |             |
| GSP                 | (20)               | 0902 sm                                                               | art home project                                                 |             | Progress 2         | Outstanding                     |                              |             |
| ITSP                | (58)               | zip ITSP Tier                                                         | 2 , Platform.                                                    |             |                    |                                 |                              |             |
| UICP                | (43)               | Progress 0902/T2                                                      |                                                                  |             |                    |                                 |                              |             |
| C Year              |                    | City Univ                                                             | versity of Hong Kong, Yi S                                       | Sham CHEUNG | Progress 3         | Outstanding                     |                              |             |
| • ALL               | (121)              | zip ITSP Tier                                                         | 2 , Platform.                                                    |             |                    |                                 |                              |             |
| 2016-2017           | (121)              |                                                                       |                                                                  |             |                    |                                 |                              |             |
|                     | ь <i>т</i>         | Progress 0902/T2<br>City Univ<br>2 ip<br>TSP Tier                     | versity of Hong Kong, Yi S<br>hart home project<br>2 , Platform. | Sham CHEUNG | Progress 4         | Outstanding                     |                              |             |

| <b>兀</b> 創新科技署                                    | Incovation and Technology Commission<br>Funding Administrative System | Welcome, Yi Ming LEE -   Message (6)   Help                                                                                                    |
|---------------------------------------------------|-----------------------------------------------------------------------|----------------------------------------------------------------------------------------------------|
| Home Proposa                                      | l Project Ad                                                          | min                                                                                                    |
|                                                   | ITSP<br>The 1st Progre                                                | T2 Project B 0606 (T2B/0606)<br>ess Report (01/01/2016 - 31/07/2016)<br>Save Download RTF Obtain Full Report Check Check&Submit<br>* Mandatory |
| Project Progress –<br>• Revisions<br>• Milestones | Project Progress                                                      | Direct access to various<br>sections of a report through<br>the navigation sidebar.                                                            |
| Deliverables                                      | ITSP T2 Project B 0606                                                |                                                                                                    |
| Disseminations                                    | ITSP T2 Project B 0606                                                |                                                                                                    |
| Business Activities                               | 2. Abstract                                                           |                                                                                                    |
| * Issues                                          | 2.1 English                                                           |                                                                                                    |
| Organisation & Team<br>Members                    | ITSP T2 Project B 0606<br>2.2 Chinese                                 |                                                                                                    |
| Financial Position                                | ITSP T2 Project B 0606                                                |                                                                                                    |
| Attachment                                        | 3. Project R&D Methodology,<br>3.1. Details of the technology         | Implementation Plan and Deliverables to be developed and/or the innovative use of existing technologies                                        |
| Declaration                                       | 3.2 Revisions of methodolog                                           | y, implementation plan and milestones, if any                                                                                                  |

#### 2016 ©Innovation and Technology Commission

|                      | <b>兀</b> 創新科技署      | Innovation and Technology Commission<br>Funding Administrative System | Welcome, Yi Ming LEE →   Message (6)   Help             |
|----------------------|---------------------|-----------------------------------------------------------------------|---------------------------------------------------------|
|                      | Home Propo          | sal Project Admin                                                     |                                                         |
|                      |                     |                                                                       |                                                         |
| Click <b>[Save</b> ] | to save the         | ITSP T2 Proj                                                          | ect B 0606 (T2B/0606)                                   |
|                      |                     | The 1st Progress Rep                                                  | ort (01/01/2016 - 31/07/2016)                           |
| filled inforn        | nation in proj      | ject                                                                  | Save Download RTF Obtain Full Report Check Check&Submit |
| report               |                     |                                                                       | * Mandatory                                             |
|                      |                     |                                                                       |                                                         |
|                      | ~                   | Project Progress                                                      |                                                         |
|                      | Project Progress -  | Revisions                                                             |                                                         |
|                      | Revisions           | 1. Project Title                                                      |                                                         |
|                      | Milestones          | 1.1 English                                                           | Click <b>[Download RTF]</b> to download the project     |
|                      | Deliverables        | ITSP T2 Project B 0606                                                |                                                         |
|                      | Disseminations      | 1.2 Chinese                                                           | report in RTF format.                                   |
|                      | Business Activities | 2. Abstract                                                           |                                                         |
|                      | • Issues            | 2.1 English                                                           | Click <b>[Obtain Full Report]</b> to download full      |
|                      | Organisation & Team | ITSP T2 Project B 0606                                                | nackage of the project report                           |
|                      | Members             | 2.2 Chinese                                                           | puckuge of the project report.                          |
|                      | Financial Position  | ITSP T2 Project B 0606                                                |                                                         |
|                      | Attachment          | 3. Project R&D Methodology, Impleme                                   | Intation Plan and Deliverables                          |
|                      | Declaration         | ern beans of the demology to be de                                    |                                                         |
|                      | $\sim$              | 3.2 Revisions of methodology, implem                                  | ientation plan and milestones, if any                   |

| <b>兀</b> 創新科技署                 | Innovation and Technology Commission<br>Funding Administrative System | Welcome, Yi Ming LEE -   Message (6)   Help                                                                                         |
|--------------------------------|-----------------------------------------------------------------------|----------------------------------------------------------------------------------------------------|
| Home Prop                      | osal Project Admin                                                    |                                                                                                    |
|                                | ITSP T2 Pro<br>The 1st Progress Rej                                   | aject B 0606 (T2B/0606)<br>port (01/01/2016 - 31/07/2016)<br>Save Download RTF Obtain Full Report Check Check&Submit<br>* Mandatory |
| ~                              | Project Progress                                                      |                                                                                                    |
| Project Progress               | Revisions                                                             |                                                                                                    |
| Revisions                      | 1. Project Title                                                      |                                                                                                    |
| <ul> <li>Milestones</li> </ul> | 1.1 English                                                           |                                                                                                    |
| Deliverables                   | ITSP T2 Project B 0606                                                | Click <b>[Check&amp;Submit]</b> to submit the completed                                                                             |
| Disseminations                 | 1.2 Chinese                                                           | to submit the completed                                                                                                    |
| Business Activities            | 2. Abstract                                                           | project report.                                                                                                    |
| • Issues                       | 2.1 English                                                           |                                                                                                    |
| Organisation & Team            | ITSP T2 Project B 0606                                                |                                                                                                    |
| Members                        | 2.2 Chinese                                                           |                                                                                                    |
| Financial Position             | Project B 0000     Project B 0000                                     | estation Dan and Deliverables                                                                                                    |
| Attachment                     | 3.1. Details of the technology to be d                                | entation Plan and Deliverables<br>eveloped and/or the innovative use of existing technologies                                       |
| Declaration                    |                                                                       |                                                                                                    |
| $\sim$                         | 3.2 Revisions of methodology, imple                                   | mentation plan and milestones, if any                                                                                               |

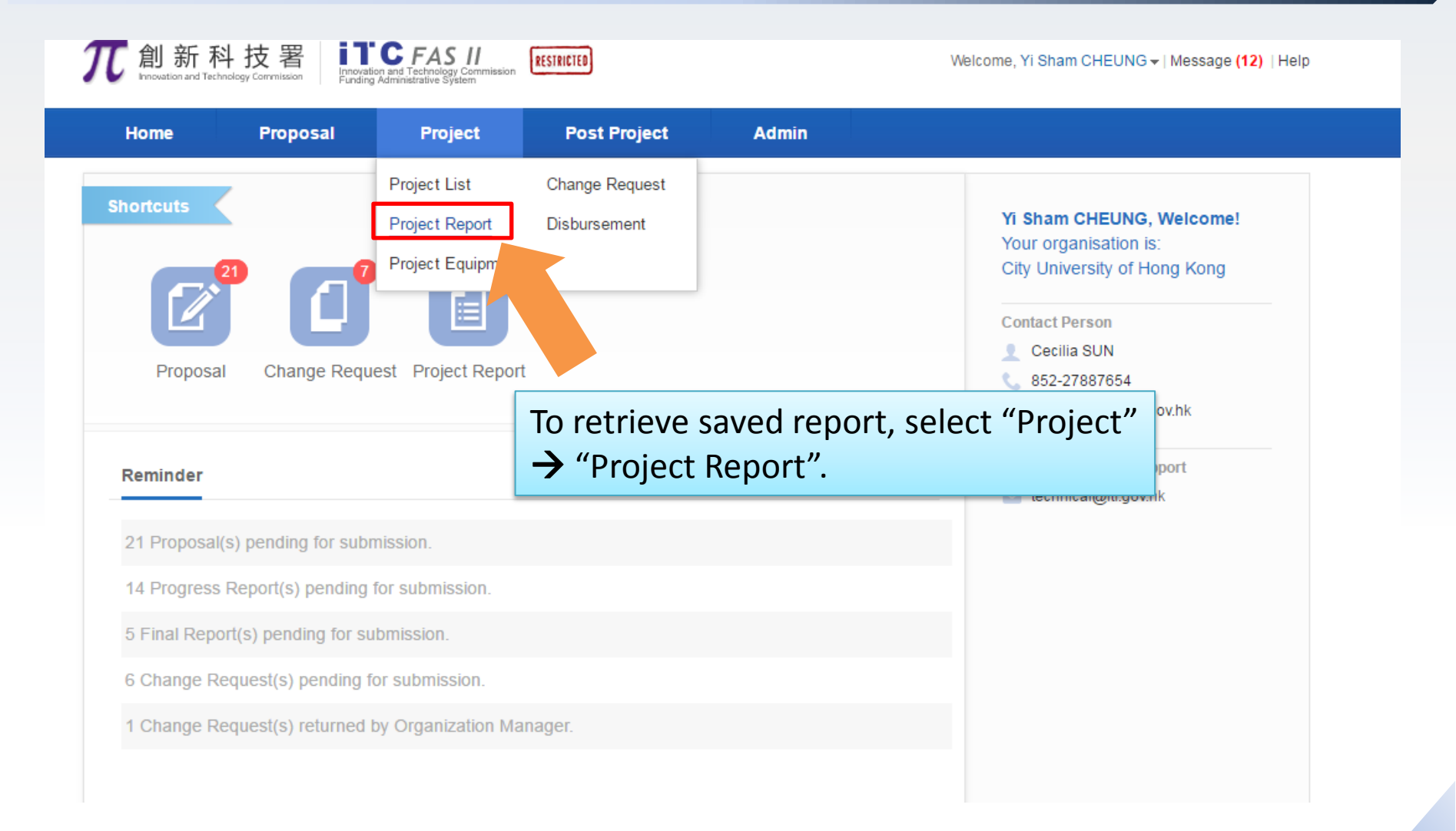

| 7 創新科技署 Increation and Technology Commission Funding Administrative System (16) |              |                                                               |                                                  |              |            |                | G <del>▼</del>   Message <mark>(16)</mark> |
|---------------------------------------------------------------------------------|--------------|---------------------------------------------------------------|--------------------------------------------------|--------------|------------|----------------|--------------------------------------------|
| Home                                                                            | Proposa      | I Project                                                     | Post Project                                     | Admin        |            |                |                                            |
|                                                                                 |              |                                                               |                                                  |              |            |                |                                            |
| C Status                                                                        |              | Q Please enter ref.                                           | no or title                                      | Saved        | or submit  | ted proje      | ect report ca                              |
| - ALL                                                                           | (145)        | Project Report                                                |                                                  | be fou       | nd here.   | Click [Pre     | e <b>pare]</b> to                          |
| Pending                                                                         | (126)        | Ref. No. / Org / Project Co                                   | oordinator / Title / Funding S                   | chen contin  | ue editing | Σ.             |                                            |
| <ul> <li>Submitted to OM</li> <li>Under Consideration</li> </ul>                | (1)<br>1 (2) | Progress sdfds06<br>City Univ                                 | <b>21</b><br>ersity of Hong Kong, Yi             | Sham CHEUNG  | Final      | Outstanding    |                                            |
| Approved Grant Types                                                            | (16)         | zip 0621 T3                                                   | 2 , Platform.                                    |              | Finai      |                |                                            |
| ALL                                                                             | (145)        | Progress 0621/sd                                              | sda<br>ersity of Hong Kong, Yi                   | Sham CHEUNG  |            |                | Prepare                                    |
| GSP                                                                             | (20)         | 0621 tes                                                      | t 2                                              |              | Final      | introparation  | Trepare                                    |
| ITSP                                                                            | (76)         | TISP Tier 2                                                   | 2 , Platform.                                    |              |            |                |                                            |
| UICP                                                                            | (49)         | Progress 0628/t2                                              | araity of Llong Varia 16                         | Sham CUEUNC  |            | 0.11 F         |                                            |
| 🕒 Year                                                                          |              | 0628 itsp                                                     | ersity of Hong Kong, YI                          | SHAIN CHEUNG | Final      | Outstanding    |                                            |
| • ALL                                                                           | (145)        | ITSP Tier 2                                                   | 2 , Platform.                                    |              |            |                |                                            |
| 2016-2017                                                                       | (145)        | Progress 0628/t2<br>City Univ<br>0628 itsp<br>zip ITSP Tier 2 | ersity of Hong Kong, Yi<br>b t2<br>2 , Platform. | Sham CHEUNG  | Progress 3 | In Preparation | Prepare                                    |

#### Functions for Project Coordinator (PC)

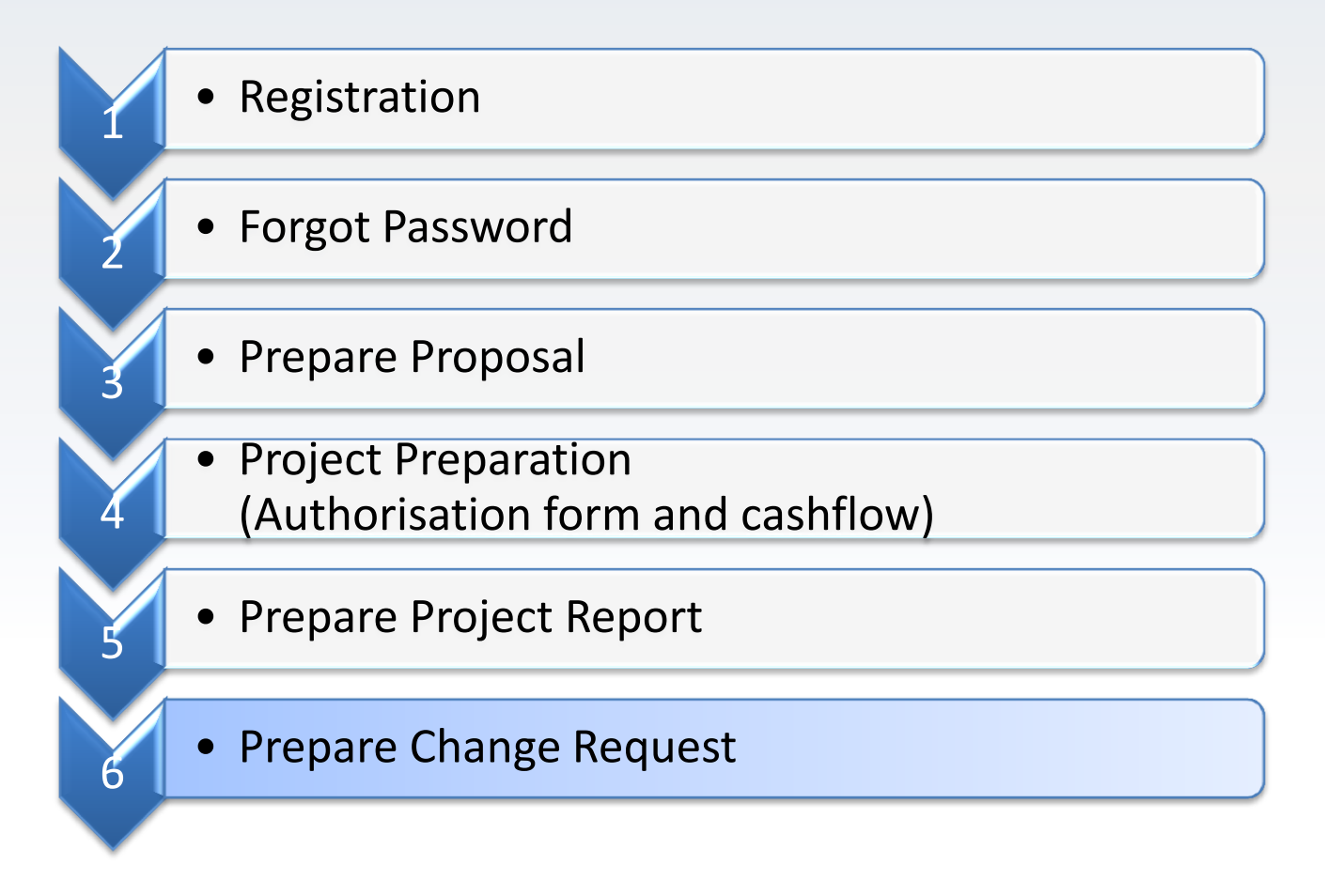

#### Prepare Change Request

| Home       Proposal       Project       Post Project       Admin         nortcuts       Project List<br>Project Report       Project Report       Disbursement       Yi Sham CHEUNG, Welcome!<br>Your organisation is:<br>City University of Hong Kong         Proposal       Change Request       Project Report       Disbursement       Yi Sham CHEUNG, Welcome!<br>Your organisation is:<br>City University of Hong Kong         Proposal       Change Request       Project Report       To prepare a new change request, select<br>"Project" → "Change Request".         Reminder       To prepare a new change Request".       It echnical@itf.gov.hk         21 Proposal(s) pending for submission.       It echnical@itf.gov.hk         5 Final Report(s) pending for submission.       It change Request(s) pending for submission.         6 Change Request(s) pending for submission.       It change Request(s) returned by Organization Manager.                                                                  | 創新科                 | 斗技署 Innovatio               | C FAS II<br>on and Technology Commission<br>Administrative System | RESTRICTED                     |              | Welcome, Yi Sham CHEUNG -   Message (12)   I                                                                                              |
|----------------------------------------------------------------------------------------------------|---------------------|-----------------------------|-------------------------------------------------------------------|--------------------------------|--------------|----------------------------------------------------------------------------------------------------|
| Project List   Project Report   Project Report   Project Report   Project Report   Project Report   Project Report   Project Report   Contact Person   Contact Person   Contact | Home                | Proposal                    | Project                                                           | Post Project                   | Admin        |                                                                                                    |
| Reminder         21 Proposal(s) pending for submission.         15 Progress Report(s) pending for submission.         5 Final Report(s) pending for submission.         6 Change Request(s) pending for submission.         1 Change Request(s) returned by Organization Manager.                                                                                                    | hortcuts<br>Proposa | 21 <b>7</b><br>Change Reque | Project List<br>Project Report<br>Project Equipment               | Change Request<br>Disbursement | e a new char | Yi Sham CHEUNG, Welcome!<br>Your organisation is:<br>City University of Hong Kong<br>Contact Person<br>Cecilia SUN<br>nge request, select |
| 21 Proposal(s) pending for submission. 21 Progress Report(s) pending for submission. 5 Final Report(s) pending for submission. 6 Change Request(s) pending for submission. 1 Change Request(s) returned by Organization Manager.                                                                                                    | Reminder            |                             |                                                                   | "Project" •                    | → "Change    | Request".                                                                                                    |
| <ul> <li>21 Proposal(s) pending for submission.</li> <li>15 Progress Report(s) pending for submission.</li> <li>5 Final Report(s) pending for submission.</li> <li>6 Change Request(s) pending for submission.</li> <li>1 Change Request(s) returned by Organization Manager.</li> </ul>                                                                                                    |                     |                             |                                                                   |                                |              | technical@itf.gov.hk                                                                                                    |
| 15 Progress Report(s) pending for submission.<br>5 Final Report(s) pending for submission.<br>6 Change Request(s) pending for submission.<br>1 Change Request(s) returned by Organization Manager.                                                                                                    | 21 Proposal         | (s) pending for subn        | nission.                                                          |                                |              |                                                                                                    |
| <ul> <li>5 Final Report(s) pending for submission.</li> <li>6 Change Request(s) pending for submission.</li> <li>1 Change Request(s) returned by Organization Manager.</li> </ul>                                                                                                    | 15 Progress         | Report(s) pending f         | for submission.                                                   |                                |              |                                                                                                    |
| 6 Change Request(s) pending for submission.<br>1 Change Request(s) returned by Organization Manager.                                                                                                    | 5 Final Repo        | ort(s) pending for su       | bmission.                                                         |                                |              |                                                                                                    |
| 1 Change Request(s) returned by Organization Manager.                                                                                                    | 6 Change R          | equest(s) pending fo        | or submission.                                                    |                                |              |                                                                                                    |
|                                                                                                    |                     |                             |                                                                   |                                |              |                                                                                                    |

| <b>π</b> 創新科技                                                            | <del>支</del> 署 | Introvation and Technology Commission<br>Funding Administrative System        |                       |                                                    | Welcome, Yi Sham CHI   | EUNG 🗸   Mes      | sage <mark>(12)</mark>   Help |
|--------------------------------------------------------------------------|----------------|-------------------------------------------------------------------------------|-----------------------|----------------------------------------------------|------------------------|-------------------|-------------------------------|
| Home                                                                     | Proposa        | I Project Post Pi                                                             | roject Admin          |                                                    |                        |                   |                               |
| CR Status                                                                | (27)           | Q Please enter ref. no or title                                               |                       | Search                                             | Advanced Search $ \& $ |                   |                               |
| Pending                                                                  | (7)            | 🛃 Change Request                                                              |                       |                                                    |                        |                   | Add New                       |
| <ul> <li>Submitted to OM</li> <li>Under Consideration</li> </ul>         | (2)            | Ref. No. / Org / Project Coordinator / Title                                  | / Funding Scheme      | Nature                                             | Submitted by           | Status            | Action                        |
| Approved CR Nature                                                       | (16)           | CR ITSP T3/01/16 SCA<br>City University of Hong<br>CHEUNG<br>UAT SCA Tier3 01 | J Kong, Yi Sham       | Project<br>Commencement<br>Date/Completion         | F                      | In<br>Preparation | Enter                         |
| - ALL                                                                    | (27)           | ITSP Tier 3 .                                                                 |                       | Date                                               |                        |                   |                               |
| <ul> <li>Project Commence</li> <li>Project Coordinator</li> </ul>        | (5)<br>(4)     | Click [Add                                                                    | <b>d New]</b> to p    | repare                                             | a new ch               | ange              | request.                      |
| <ul> <li>Project Deliverable</li> <li>Project Milestones</li> </ul>      | (4)<br>(2)     | 0606 project C<br>UICP - Matching Grant for                                   | Joint Research Scheme | Budget                                             | F                      | Preparation       | Enter                         |
| <ul> <li>Project Abstract</li> <li>Approved Budget</li> </ul>            | (2)<br>(1)     |                                                                               |                       |                                                    |                        |                   |                               |
| <ul> <li>Project Cashflow</li> <li>Others</li> <li>Internship</li> </ul> | (2)<br>(4)     | City University of Hong<br>CHEUNG<br>UAT ScA Tier2 03                         | ) Kong, Yi Sham<br>(  | Project<br>Commencement<br>Date/Completion<br>Date | F                      | In<br>Preparation | Enter                         |
| anomorip                                                                 | (0)            | ITSP Tier 2 , Platform.                                                       |                       |                                                    |                        |                   |                               |

| <b></b> 創新科技署 Intervation and Technology Commission Extension Address II Intervation and Technology Commission                                                                                                    | Welco                                    | ome, Yi Sham CHEUNG <del>-</del>   Message <mark>(16)</mark> |
|----------------------------------------------------------------------------------------------------|------------------------------------------|--------------------------------------------------------------|
| Home Proposal Project Post Project                                                                                                    | t Admin                                  |                                                              |
| Q                                                                                                    |                                          |                                                              |
| 📑 Change Request                                                                                                    |                                          |                                                              |
| Ref. No. / Org / Project Coordinator / Title / Funding Scheme                                                                                                    | Approved Amount<br>(HK\$'000)            | Status Action                                                |
| UIT/0708<br>City University of Hong Kong, Yi Sham CHEUNG<br>Development of an Intelligent Internet of Things (IoT) Syster<br>Warehouse Management and Resource Planning in Logistic<br>UICP - Teaching Company Scheme .<br>ITSP/10/16BU<br>City University of Hong Kong, Yi St<br>Proposal for BU Intern@ 2016080<br>Internship Programme . | m for Effective 180.00000<br>Is Industry | On-going Select<br>On-going Select                           |
| Project       uim/0804         City University of Hong Kong, Yi Sham CHEUNG         Proposal for BU Intern@ 20160804         UICP - Matching Grant for Joint Research Scheme .                                                                                                    | 325.0000                                 | On-going Select                                              |
| Total 1 pages / 3 record(s) Display     10     ▼ per page                                                                                                    | First Previous 1                         | Next Last Jump To 1 Go                                       |

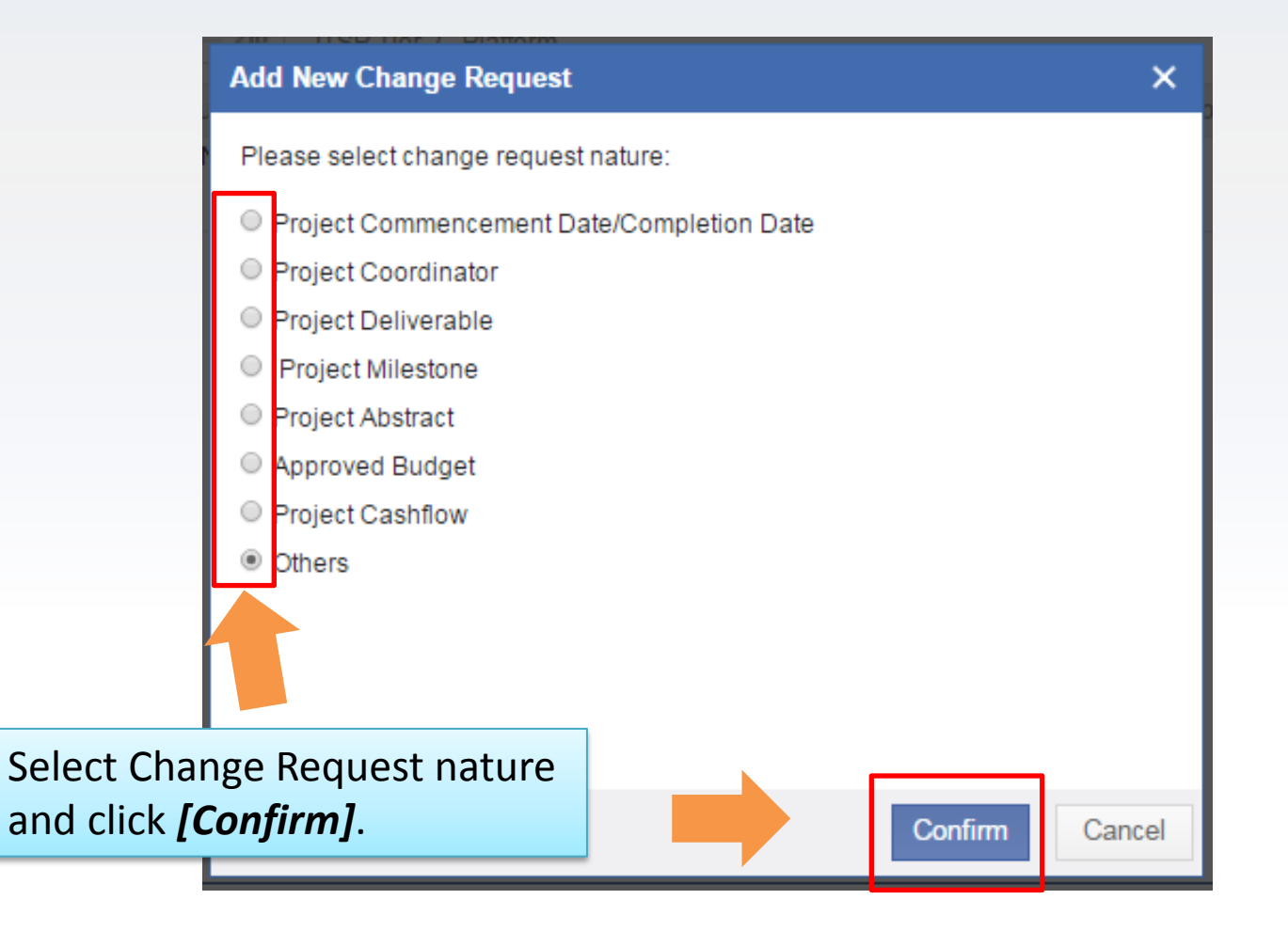

| <b></b> <i>和</i> 創新科技署                                                                                                    | FAS II<br>I Technology Commission RESTRICTED                                                                       | W                                                              | /elcome, Yi Sham CHEUNG <del>↓</del>   Message (1    | 16)                                                                  |
|----------------------------------------------------------------------------------------------------|----------------------------------------------------------------------------------------------------|----------------------------------------------------------------|------------------------------------------------------|----------------------------------------------------------------------|
| Home Proposal                                                                                                    | Project Post Project                                                                                               | Admin                                                          |                                                      |                                                                      |
| Project         UIT/0708           City University of Hong         Development of an Inte           Management and Reso         UICP - Teaching Company state | Kong,Yi Sham CHEUNG<br>Illigent Internet of Things (IoT) Syste<br>purce Planning in Logistics Industry<br>Scheme . | em for Effective Warehouse                                     | ck <b>[Save]</b> to sav<br>ormation in the<br>quest. | ve filled<br>e change                                                |
| Others                                                                                                    | Sav                                                                                                    | e Download RTF Obtain Full CR                                  | Submit Delete Check                                  |                                                                      |
| * Proposed Change:     Justifications:                                                                                                    |                                                                                                    |                                                                |                                                      | Fill in the<br>necessary<br>information of<br>the change<br>request. |
| Attachment<br>(Please provide supporting document(s) sho<br>Upload File                                                                                       | Click <i>[Upload</i> ]<br>attachment if                                                                            | e proposed change(s)).<br><i>File]</i> to upload<br>necessary. |                                                      |                                                                      |

| <b>兀</b> 創新科热                                      | 支署 Innovation as<br>Funding Adm                                                               | FAS II<br>nd Technology Commission<br>inistrative System                    | RESTRICTED                                               |                      | Welco    | ome, Yi Sham C | HEUNG <del>v</del> | Message (16) |  |
|----------------------------------------------------|-----------------------------------------------------------------------------------------------|-----------------------------------------------------------------------------|----------------------------------------------------------|----------------------|----------|----------------|--------------------|--------------|--|
| Home                                               | Proposal                                                                                      | Project                                                                     | Post Project                                             | Admin                |          |                |                    |              |  |
| Project UIT//<br>City<br>zip Deve<br>Mana<br>UICP  | 0708<br>University of Hong<br>elopment of an Int<br>agement and Res<br>- Teaching Compan      | g Kong,Yi Sham C<br>elligent Internet o<br>cource Planning in<br>y Scheme . | CHEUNG<br>of Things (IoT) System<br>n Logistics Industry | for Effective Wareho | use      |                |                    |              |  |
| Others<br>• Proposed Change                        | Others Save Download RTF Obtain Full CR Submit Delete Check<br>* Mandatory * Proposed Change: |                                                                             |                                                          |                      |          |                |                    |              |  |
|                                                    | Click [                                                                                       | Downlo                                                                      | oad RTF]                                                 | to downle            | oad chan | ige re         | ques               | st in        |  |
| * Justifications:                                  | RTF fo                                                                                        | rmat.                                                                       |                                                          |                      |          |                |                    |              |  |
|                                                    | Click <b>[Obtain Full CR]</b> to download full package of the change request.                 |                                                                             |                                                          |                      |          |                |                    |              |  |
| Attachment<br>(Please provide suppo<br>Upload File | Click [                                                                                       | Submit                                                                      | <b>]</b> to subm                                         | it the co            | mpleted  | chang          | ge re              | quest.       |  |

| 創新科<br>Innovation and Technolo | 技署                 | C FAS II<br>n and Technology Commission<br>Administrative System | RESTRICTED                                                  |                                 | Welcome, Yi                              | Sham CHEUNG <del>v</del>   Message <b>(12)</b>   He                                                                                                    |  |
|--------------------------------|--------------------|------------------------------------------------------------------|-------------------------------------------------------------|---------------------------------|------------------------------------------|----------------------------------------------------------------------------------------------------|--|
| Home                           | Proposal           | Project                                                          | Post Project                                                | Admin                           |                                          |                                                                                                    |  |
| Shortcuts<br>(21<br>Proposal   | Change Reque       | Project List<br>Project Report<br>Project Equipment              | Change Request<br>Disbursement<br>eve saved ch<br>"→ "Chang | ange request, s<br>ge Request". | Yi Si<br>Your<br>City<br>Conta<br>Select | i Sham CHEUNG, Welcome!<br>our organisation is:<br>ity University of Hong Kong<br>ontact Person<br>Cecilia SUN<br>852-27887654<br>yuom2016@itf.gov.hk<br>m Technical Support |  |
|                                |                    | incire.                                                          |                                                             |                                 | ti                                       | echnical@itf.gov.hk                                                                                                    |  |
| 21 Proposal(s)                 | pending for subm   | nission.                                                         |                                                             |                                 |                                          |                                                                                                    |  |
| 15 Progress R                  | eport(s) pending t | or sudmission.                                                   |                                                             |                                 |                                          |                                                                                                    |  |
| 5 Final Report                 | (s) pending for su | bmission.                                                        |                                                             |                                 |                                          |                                                                                                    |  |
| 6 Change Req                   | uest(s) pending fo | or submission.                                                   |                                                             |                                 |                                          |                                                                                                    |  |
| 1 Change Req                   | uest(s) returned b | y Organization Ma                                                | nager.                                                      |                                 |                                          |                                                                                                    |  |

| 和                                                                                                    |                                 |                                                                                                    |                                                        |                                  |  |  |  |  |
|----------------------------------------------------------------------------------------------------|---------------------------------|----------------------------------------------------------------------------------------------------|--------------------------------------------------------|----------------------------------|--|--|--|--|
| Home                                                                                                    | Proposa                         | I Project Post Project                                                                                                    | Admin                                                  |                                  |  |  |  |  |
| CR Status                                                                                                    |                                 | Q Please enter ref. no or title                                                                                              | Saved or subm                                          | itted change request can         |  |  |  |  |
| ALL                                                                                                    | (32)                            |                                                                                                    | be found have. Click [Enter] to continue               |                                  |  |  |  |  |
| Pending     Submitted to OM     Under Consideration                                                                                                  | (6)<br>(2)<br>n (3)             | Change Request Ref. No. / Org / Project Coordinator / Title / Funding Sch                                                    | editing.                                               | Click <i>[Enter]</i> to continue |  |  |  |  |
| Approved CR Nature ALL                                                                                                    | (21)                            | City University of Hong Kong, Yi Sh<br>City University of Hong Kong, Yi Sh<br>CHEUNG<br>UAT ScA Tier3 01<br>ITSP Tier 3 .    | nam Project<br>Commencement<br>Date/Completion<br>Date | In<br>Preparation Enter          |  |  |  |  |
| <ul> <li>Project Commence</li> <li>Project Coordinator</li> <li>Project Deliverable</li> <li>Project Milestones</li> <li>Project Abstract</li> </ul> | (5)<br>(3)<br>(5)<br>(2)<br>(3) | O606 project C<br>City University of Hong Kong, Yi Sh<br>CHEUNG<br>0606 project C<br>UICP - Matching Grant for Joint Researc | nam<br>Approved<br>Budget<br>h Scheme                  | In<br>Preparation Enter          |  |  |  |  |
| <ul> <li>Approved Budget</li> <li>Project Cashflow</li> <li>Others</li> <li>Internship</li> </ul>                                                    | (1)<br>(1)<br>(9)<br>(3)        | Tier2/03/16 ScA<br>City University of Hong Kong, Yi St<br>CHEUNG<br>UAT ScA Tier2 03<br>ITSP Tier 2 , Platform.              | nam Project<br>Commencement<br>Date/Completion<br>Date | In<br>Preparation Enter          |  |  |  |  |

#### **Supported Browsers**

- Internet Explorer 11
- Internet Explorer Edge
- Firefox
- Chrome
- Safari

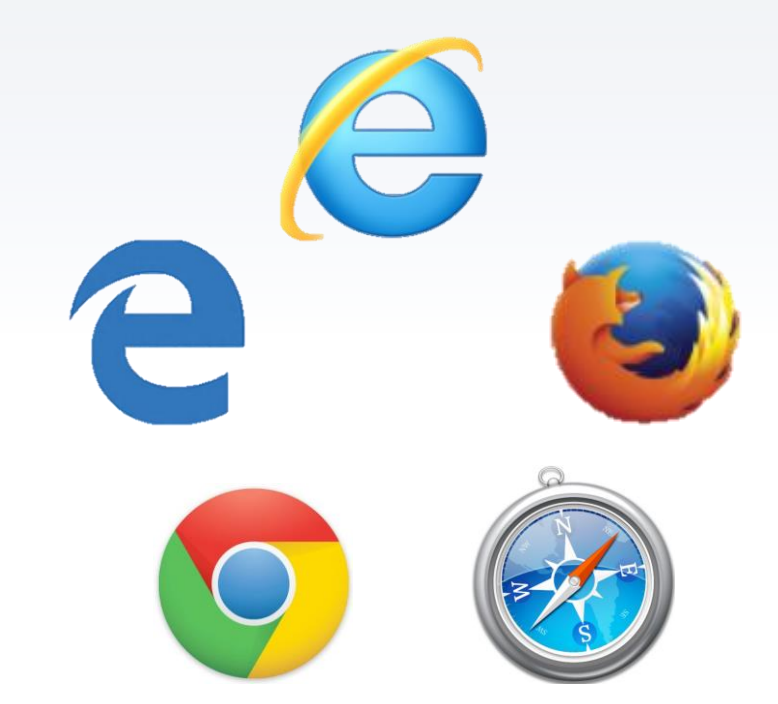

#### System Support

Administrative: enquiry@itf.gov.hk

Technical: technical@itf.gov.hk

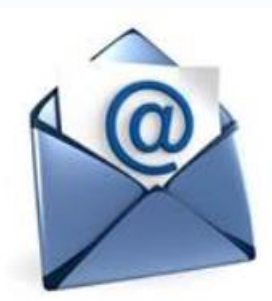

2016 ©Innovation and Technology Commission